# Serials: setting up prediction patterns in Alma

Exlibris documentation:

### Setting up prediction patterns:

https://knowledge.exlibrisgroup.com/Alma/Product\_Documentation/Alma\_Online\_Help\_(English)/Resource\_M anagement/050Inventory/040Managing\_Physical\_Resources#Setting\_Up\_Prediction\_Patterns\_to\_Automatica Ily\_Create\_Serial\_Items

### Prediction patterns presentation:

https://knowledge.exlibrisgroup.com/@api/deki/files/51920/Serials\_-\_Prediction\_Patterns\_and\_Serial\_Check-i n.pptx

## Prediction patterns video:

https://knowledge.exlibrisgroup.com/Alma/Training/02\_What's\_New\_Videos\_2015/12\_January\_2015\_Release /Prediction\_Patterns\_for\_Periodical\_Holdings

CSUN document on Marc holdings records for serials:

https://docs.google.com/document/d/1ispVYVNAdjZSP2RdgvqwBu7oz4pQ\_caOQp2C16CZ1mA/edit?usp=sh aring

## CSU(N) prediction pattern examples 853 (spreadsheet)

https://docs.google.com/spreadsheets/d/1ZKpJMFcT3cZVvsbVqQXQtNDiSQ1mmyKxec5zDTtcg5s/edit?usp= sharing Additional examples

https://docs.google.com/document/d/1SRjuy6-0K69u5n-EENQhHm4d1Oegu486MscO5RzoMi4/edit

Quarterly

Example: Career development quarterly (oclc 13871654, issn 0889-4019)

## IZ record before creating PO line

| 1 🐙 The Career development guarterly.                                                                                     |
|----------------------------------------------------------------------------------------------------|
| Journal (Journal - Physical) By National Career Development Association (U.S.) (Alexandria, VA : National Career Developm |
| Vol. 35, no. 1 ([Sept. 1986])-)                                                                                           |
| ISSN: 0889-4019                                                                                                    |
| Subject: Vocational guidancePeriodicals. Career developmentPeriodicals. Career educationPeriodicals. and others Langua    |
| Record number: ocm13871654-01cals_network                                                                                 |
| Availability: Physical version at RPM: RPMprr; HF1 .V62 (1 copy, 1 available)                                             |
| Physical version at RPM: asrsp; HF1 .V62 (29 copies, 29 available)                                                        |
| Edit   Order Request   Document Delivery   Add to reading list   Holdings   Items   Add to collection   Linked Data       |
| Reminders More info                                                                                                    |

#### 1. Create PO Line

| PO Line Owner and T                                                                                                   | уре                                                                                     |                                                  |                                                                         |
|----------------------------------------------------------------------------------------------------|-----------------------------------------------------------------------------------------|--------------------------------------------------|-------------------------------------------------------------------------|
| 1 The Career development<br>Journal {Journal - Physic<br>ISSN: 0889-4019<br>Subject: Vocational guidar<br>Description | quarterly.<br>cal} By National Career Development<br>ncePeriodicals. Career development | Association (U.S.) (Ale<br>Periodicals. Career e | exandria, VA : National Career Deve<br>educationPeriodicals. and others |
| Purchase Type                                                                                                    | Print Journal - Subscription                                                            | *                                                |                                                                         |
| PO Line Owner                                                                                                    | Main Stacks                                                                             | -                                                |                                                                         |
| Load from Template                                                                                                    |                                                                                         | *                                                |                                                                         |
| Assign Inventory Manually                                                                                             |                                                                                         |                                                  |                                                                         |

You are choosing to assign inventory manually because a holdings record already exists (for RPM/prr) and you will add new issues to it. (RPM is the reserves, periodicals and magazine department in the CSUN Oviatt Library and prr is the periodical reading room within RPM.)

If you are ordering a brand-new title without existing inventory, you will not assign inventory manually and Alma will create a new holdings record along with the PO line.

| is. | Confirmation Message                           |       |         |
|-----|------------------------------------------------|-------|---------|
| de  | This PO Line will not create an inventory item |       |         |
|     |                                                |       |         |
|     | Cr                                             | ana l | Confirm |
|     | Ca                                             | ancel | Co      |

## PO line summary (POL-256)

| සී PO     | Line Summ                                        | ary                                                                   |                                                     |                                     |                  |                                          |                       | Ba                  | ick to PO Line list | Save a    | nd continue | e      |
|-----------|--------------------------------------------------|-----------------------------------------------------------------------|-----------------------------------------------------|-------------------------------------|------------------|------------------------------------------|-----------------------|---------------------|---------------------|-----------|-------------|--------|
| Desci     | ription <u>The (<br/>([Sep</u><br>)rder line typ | Career developn<br>t. 1986])-, 0889<br>e Print Journa<br>Subscription | <u>ient quarterly.</u><br>4 <u>019, ISSN</u><br>I - | . National Career De<br>PO Line Owr | velopm<br>er Mai | ent Association, Vol. 35, r<br>in Stacks | 10. 1 Orde<br>Sent    | r/Line _/<br>Date _ | POL-256 Statu       | us In Rev | iew (2017-0 | 2-27)  |
| Summ      | nary E                                           | Description                                                           | Alerts                                              | III Invoice Lines                   | 111              | Associated PO Lines                      | Commu                 | nications           | Interested U        | sers      | History     | III No |
| Ordered i | Quick Ad<br>Number of<br>1                       | f holdings to ci                                                      | reate* Libi                                         | rary/Location                       |                  | Add                                      |                       |                     |                     |           |             |        |
| Vendor in | nformation<br>Ma                                 | terial Supplier                                                       | zron/zron1                                          | Ø                                   | -                | Zron fake vendo                          | or for testing (      | zron)/ tes          | ting acct (zron1)   |           |             |        |
| Cla       | aiming grace                                     | period <mark>(</mark> days)                                           | 30                                                  |                                     |                  | Expected receipt afte                    | er ordering<br>(days) | 0                   |                     |           |             |        |
|           | Or expecte                                       | d receipt date                                                        | 01/01/2017                                          |                                     | . 1              | Subscripti                               | on interval           | 90                  |                     |           |             |        |
| Pricing   | Quant                                            | List Price                                                            | 1                                                   | 115.00 USD                          | •                | Di                                       | Net price             | 0.0                 | <mark>115</mark> .( | 00 USD    |             |        |
|           | Amount paid                                      | in current FP                                                         | -                                                   |                                     |                  |                                          |                       | 0.0                 |                     |           |             |        |

(Under Ordered items, Quick add, leave section blank if you are assigning inventory manually. Otherwise, you may add a library/location.)

The claiming grace period<sup>1</sup>, expected receipt date and subscription interval are important because they affect the expected arrival date of future issues and when late issues will appear in the Claims task list.

Subscription interval: "The receipt interval, in days, of the continuous order (such as 30 for monthly, 90 for quarterly, and so forth). This value is used to calculate the claim date"

| # ♀ Fund Name            |                                |        | Percent                         |                | <b>\$</b> Amount |          |        |
|--------------------------|--------------------------------|--------|---------------------------------|----------------|------------------|----------|--------|
| 1 1 Lauren's Party Fund  | (07/01/2016 - 06/30/2017) (6,4 | 448.83 | <u>USD)</u> 100.0%              |                | 115.00           | USD      | Delete |
| 2 Total -                |                                |        | 100.0%                          |                | 115              | 5.00 USD |        |
| Redistribute Lines       |                                |        |                                 |                |                  |          |        |
| PO Line details          |                                |        |                                 |                |                  |          |        |
| Acquisition method       | Purchase at Vendor System      | *      | Material type                   | Issue          |                  |          |        |
| Invoice status           | No invoice                     | w      | Reporting code                  | Printed Serial |                  |          |        |
| Rush                     |                                |        |                                 |                |                  |          |        |
| Cancellation restriction |                                |        | Cancellation restriction note   |                |                  |          |        |
|                          |                                |        |                                 |                | <i>,</i>         |          |        |
| Identifier               | 0889-4019                      |        | Proposed Identifier             |                | *                |          |        |
| Vendor reference number  |                                |        | Vendor reference number type    |                | *                |          |        |
| Note to vendor           |                                |        | Vendor invoice number           | -              |                  |          |        |
|                          |                                | 5      |                                 |                |                  |          |        |
|                          |                                |        |                                 |                |                  |          |        |
| Renewal                  |                                | _      |                                 |                |                  |          |        |
| Manual renewal           |                                |        |                                 |                |                  |          |        |
| Subscription from date   |                                |        | Subscription to date            |                |                  |          |        |
| Renewal date *           | 01/01/2018                     |        | Renewal reminder period (days)* | 0              |                  |          |        |

https://knowledge.exlibrisgroup.com/Alma/Product\_Documentation/Alma\_Online\_Help\_(English)/Acquisitions/ 040Renewals/020Processing Renewals#Editing PO Line Information .E2.80.93 Renewals

<sup>&</sup>lt;sup>1</sup> "A grace period (in days) after the expected receipt/activation date, after which the PO line is sent to the claims task list (see Processing Claims). The default value is taken from the Claiming grace period field on the Vendor Account Details page (Acquisitions > Acquisitions Infrastructure > Vendors) for one-time PO lines, and from the Subscription grace period field on the Vendor Account Details page for continuous PO lines." (link)

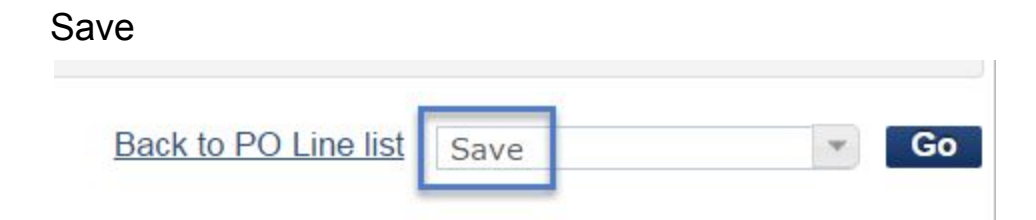

#### Background

To set up a prediction pattern for a serial in Alma, you must have a PO line associated with the holdings record. If you "Save" the PO Line (rather than "Save and Continue") the PO line enters a status of "In Review".

"Save – The information you entered is saved, and the PO line remains in its current workflow stage (if you just created the PO line manually, it remains In Review). Use this option if you are assigning inventory manually, if you are unsure if you want the PO line to continue to the following stage of the purchasing workflow, or if you are editing PO lines from the Claims page." Link to Exlibris Documentation. See also step 3 of purchasing workflow.

With a PO line "in review" you can then associate it with a holdings record and set up a prediction pattern in the holdings record through Metadata Editor. (See sections below.)

The PO line does not need to be in packaging (step 4) or sent (step 5) in order for you to set up a prediction pattern.

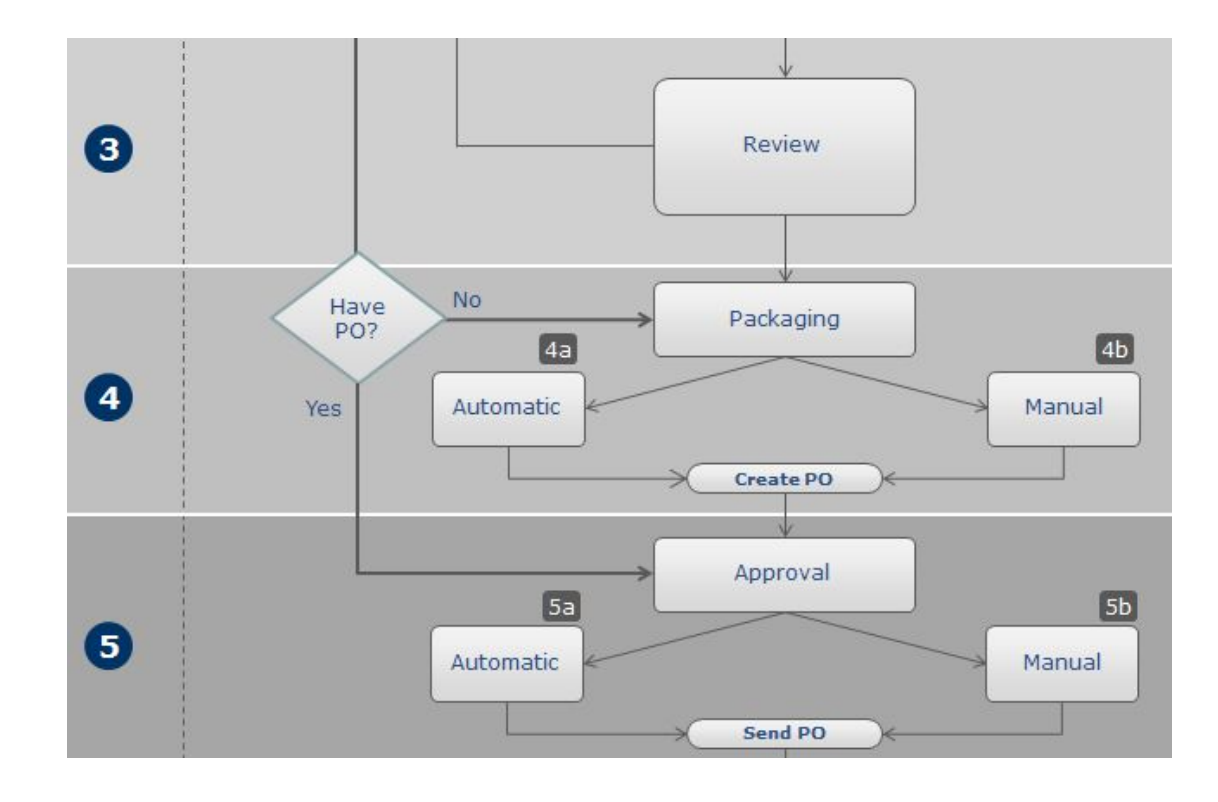

| onfirmation Message                                  |        |         |
|------------------------------------------------------|--------|---------|
| The PO Line will be saved with the following issues: |        |         |
| Location is mandatory.                               |        |         |
| Do you want to save the changes anyway?              |        |         |
|                                                      |        |         |
|                                                      | Cancel | Confirm |

(Location will be added by associating PO line with an existing holdings record.)

### Associate the holdings record (RPM/prr) to POL-256

#### 1 The Career development quarterly. Journal {Journal - Physical} By National Career Development Association (U.S.) (Alexandria, VA : National Career Development Association Vol. 35, no. 1 ([Sept. 1986])-) ISSN: 0889-4019 Subject: Vocational guidance--Periodicals. Career development--Periodicals. Career education--Periodicals. and others Language: English Record number: ocm13871654-01cals\_network Availability: Physical version at RPM: RPMprr; HF1.V62 (1 copy, 1 available) Physical version at RPM: asrsp; HF1.V62 (29 copies, 29 available) Edit | Order | Request | Document Delivery | Add to reading list | Holdings Items | Add to collection | Linked Data | Reminders | More info

| no. 1 ([Sept.<br>1 - 2 of 2 Recor | in : Call number 💌<br>rds Columns 🐨 📑 To |
|-----------------------------------|------------------------------------------|
| 1 - 2 of 2 Recor                  | in : Call number 💌                       |
| 1 - 2 of 2 Recor                  | rds Columns 🔻 💽 To                       |
| mber No. of Availab               |                                          |
| Items                             | TO LINE                                  |
| 29 29                             | 9 - Actio                                |
| 1                                 | 1 - Actio                                |
|                                   | 1                                        |

| G             |           |      |               |        |
|---------------|-----------|------|---------------|--------|
| Please Select | a PO Line |      |               |        |
| PO Line       |           |      |               |        |
|               |           |      | <u>Cancel</u> | Update |
|               |           |      |               |        |
|               |           | <br> |               |        |

| Select PO Line                                                                                                    |                                                                                                    |                                                           | Cancel Selec     |
|----------------------------------------------------------------------------------------------------|----------------------------------------------------------------------------------------------------|-----------------------------------------------------------|------------------|
| Filter Active Q                                                                                                    | Find : 256                                                                                                    | in : All                                                  | -                |
|                                                                                                    |                                                                                                    |                                                           | 1 - 1 of 1 Recor |
| Image: Constant Action of the image: Constant Action of the i | tiation, Vol. 35, no. 1 ([Sept. 1986])<br>mber: 0889-4019 Order/Line: -<br>7/01/2016 - 06/30/2017)<br>ence ID: - Expected delivery: 01<br>repository | <u>-, 0889-4019, ISSN</u><br>/ <u>POL-256</u><br>/01/2017 | Cance Selec      |

| lease | Select a PO I | Line |     |        |        |
|-------|---------------|------|-----|--------|--------|
| PO    | Line POL-     | -256 | £ 🖌 |        |        |
|       |               |      |     | Cancol | Undate |

## Confirmation that POL-256 is associated with holdings record.

| ෯     | List of Holdings                        |                                                |                                    |                      |                      |                               |              |             |                  | Back   |
|-------|-----------------------------------------|------------------------------------------------|------------------------------------|----------------------|----------------------|-------------------------------|--------------|-------------|------------------|--------|
|       | Resource description                    | The Career deve<br>1986])- [0889-40            | elopment quarterly. Natior<br>119] | al Career Developmer | nt Association Alexa | ndria, VA : Vol. 35, no. 1 ([ | <u>Sept.</u> |             |                  |        |
| Filte | r All Q                                 |                                                |                                    |                      |                      | Find :                        |              |             | in : Call number | Go     |
| Dele  | Add new Holdings     1 - 2 of 2 Records |                                                |                                    |                      |                      |                               |              | Columns 🔻 📃 | Tools            |        |
|       | ID                                      | Library                                        | Location                           | Call Number          | Copy Id              | Access Number                 | No. of       | Available   | PO Line          |        |
| 1     | 2220564330002914                        | Reserves,<br>Periodicals,<br>and<br>Microforms | Stored Periodical                  | HF1 .V62             | _                    | _                             | 29           | 29          | -                | ctions |
| 2     | 2263122380002914                        | Reserves,<br>Periodicals,<br>and<br>Microforms | Floor4 East<br>Periodicals (RPM)   | HF1 .V62             | -                    | -                             | 1            | 1           | POL-256          | ctions |
|       |                                         |                                                |                                    |                      |                      |                               |              |             |                  | Back   |

### Return to edit POL-256

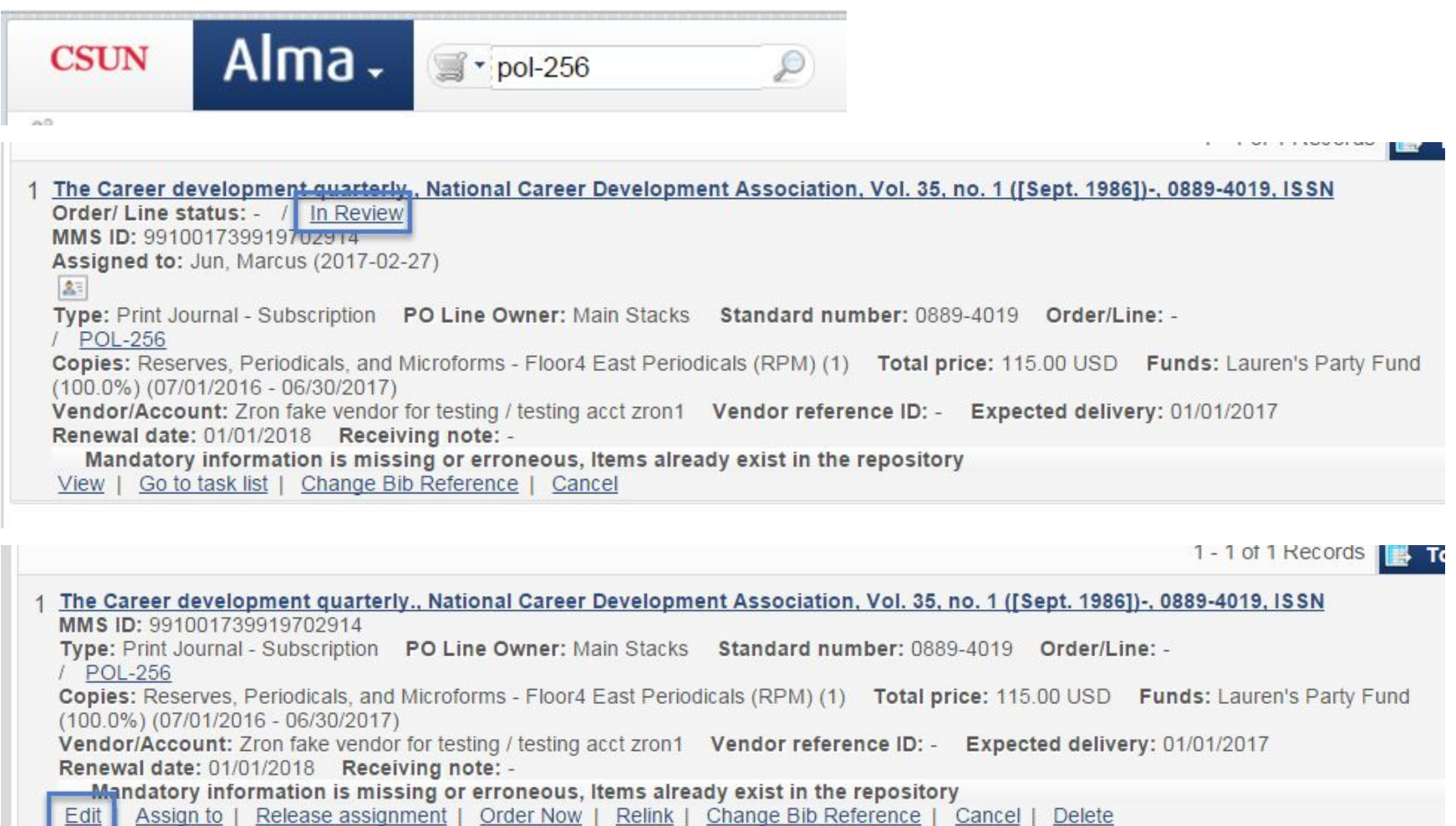

## PO line summary confirms that PO line is associated with the RPM/prr holdings record.

| හි PO Line Su                                 | mmary                                                                                         |                                                        |                                      |                                                | Ba                                          | ack to PO Line list | Save and continue | e 🔻 Go       |
|-----------------------------------------------|-----------------------------------------------------------------------------------------------|--------------------------------------------------------|--------------------------------------|------------------------------------------------|---------------------------------------------|---------------------|-------------------|--------------|
| Description I<br>([<br>Order line             | <u>he Career develo</u><br><u>Sept. 1986])-, 086</u><br><b>type</b> Print Jourr<br>Subscripti | <u>pment quarterly</u><br>39-4019, ISSN<br>nal -<br>on | National Career Devi<br>PO Line Owne | elopment Association, Vol. 35<br>r Main Stacks | <u>. no. 1</u> Order/Line -/<br>Sent Date - | POL-256 Status      | In Review (2017-0 | (i)<br>2-27) |
| Summary                                       | Description                                                                                   | Alerts                                                 | Invoice Lines                        | Associated PO Lines                            | Communications                              | Interested Use      | ers History       | Notes        |
| Attachments                                   |                                                                                               |                                                        |                                      |                                                |                                             |                     |                   |              |
| (1) Quick                                     | Add<br>er of holdings to                                                                      | create* Lib                                            | orary/Location                       |                                                |                                             |                     |                   |              |
| 1                                             |                                                                                               |                                                        |                                      | Add 🗐                                          |                                             |                     |                   |              |
| <u></u>                                       |                                                                                               |                                                        |                                      |                                                |                                             |                     |                   | Columns 💌    |
| Library                                       | Location                                                                                      |                                                        | Call Numb                            | er Copy ID                                     | Sum                                         | mary                | # of items        | 3            |
| 1 Reserves,<br>Periodicals, and<br>Microforms | Floor4 East P                                                                                 | eriodicals (RF                                         | PM) HF1.V62                          | -                                              | -                                           |                     | 1                 | Actions      |

## Save and continue

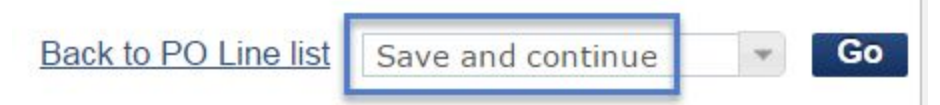

|          | age                                                  |        |
|----------|------------------------------------------------------|--------|
| The PO L | ine will be saved with the following issues:         |        |
| 🕕 The    | ordered resource already exists in the Inventory (30 | items) |
| Do you w | ant to save the changes anyway?                      |        |
|          |                                                      |        |

(It's okay that inventory already exists because this is a serial and we have existing issues.)

PO line is in status: auto packaging

O PO Line: POL-256, with title: The Career development quarterly., was updated and in status: Auto Packaging

#### 2. Setting up prediction patterns in holdings record through Metadata editor.

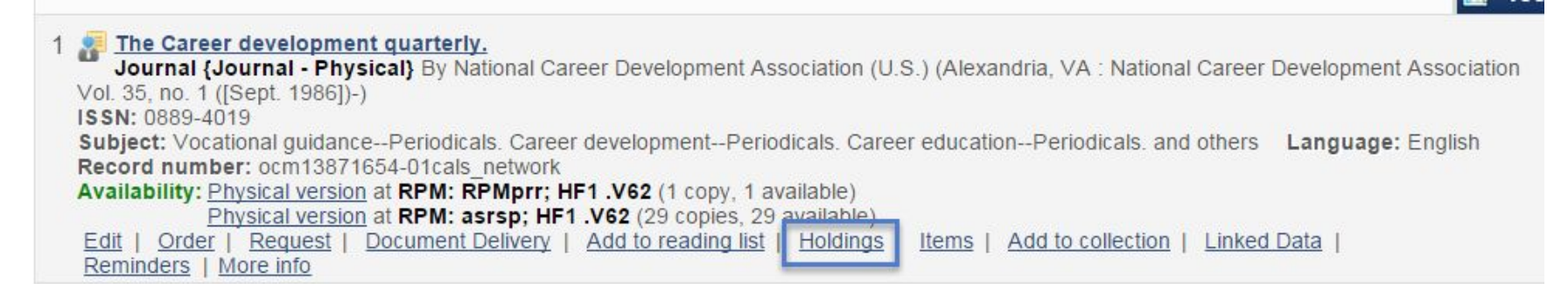

### Actions, Edit

| සී     | List of Holdings     |                                                |                                    |                      |                       |                               |              |              |                             | Bac      |
|--------|----------------------|------------------------------------------------|------------------------------------|----------------------|-----------------------|-------------------------------|--------------|--------------|-----------------------------|----------|
|        | Resource description | The Career deve<br>1986])- [0889-40            | elopment quarterly. Nation<br>019] | al Career Developmer | nt Association Alexar | ndria, VA : Vol. 35, no. 1 ([ | <u>Sept.</u> |              |                             |          |
| Filter | AIIQ                 |                                                |                                    |                      |                       | Find :                        |              |              | in : Call numb              | oer 🔻 Go |
| Delete | e Holdings Add new   | Holdings                                       |                                    |                      |                       |                               | 1 - 2        | of 2 Records | Columns 🔻 🚺                 | 📑 Tools  |
|        | ID                   | Library                                        | Location                           | Call Number          | Copy Id               | Access Number                 | No. of       | Available    | PO Line                     |          |
| 1      | 2220564330002914     | Reserves,<br>Periodicals,<br>and<br>Microforms | Stored Periodical                  | HF1 .V62             | -                     | -                             | 29           | 29           | -                           | Actions  |
| 2 🔲    | 2263122380002914     | Reserves,<br>Periodicals,<br>and<br>Microforms | Floor4 East<br>Periodicals (RPM)   | HF1 .V62             |                       | ī                             | 1            | 1            | POL-256<br>View<br>Edit     | Actions  |
|        |                      |                                                |                                    |                      |                       |                               |              |              | View items<br>Associate a P | O Line   |

## Holdings record in Metadata Editor

| File          |      | Edit          | Tools                                |                                             |  |  |  |
|---------------|------|---------------|--------------------------------------|---------------------------------------------|--|--|--|
| Vorking on -1 | he C | areer develor | me (226312238000)                    | 2914) Created by System (06/30/2016 13:31:1 |  |  |  |
| LDR           | ne o | 00208cx       | ##a22000973##450                     | 0                                           |  |  |  |
| 001           |      | h235769       | 3-01cals_uno                         |                                             |  |  |  |
| 004           |      | b151763       | 81-01cals_uno                        |                                             |  |  |  |
| 852           | 0    | \$\$b RP      | \$\$b RPM \$\$c RPMprr \$\$h HF1 V62 |                                             |  |  |  |
| 0.02          |      |               |                                      |                                             |  |  |  |

## Add 853 field.

| 와 MD Editor           |               |       |         |   |
|-----------------------|---------------|-------|---------|---|
| File                  | Edit          | Tools |         | R |
| You have 2 warning(s) | 🛃 Add Field   |       | F8      |   |
| Working on -The C     | 样 Remove Fiel | d     | Ctrl+F6 | 1 |

With cursor in 853 field, Edit, Expand from template.

| File                  | Edit T                               | ools [         |  |  |  |
|-----------------------|--------------------------------------|----------------|--|--|--|
| You have 2 warning(s) | Add Field                            | F8             |  |  |  |
| Working on -The C     | 样 Remove Field                       | Ctrl+F6        |  |  |  |
| LDR                   | Add Subfield                         | F9             |  |  |  |
| 001                   | Add Local Field                      | Ctrl+          |  |  |  |
| 004                   | Add Alternate Graphic Representation |                |  |  |  |
| 005                   | Add Rule                             |                |  |  |  |
| 852 0                 | Enhance the Rec                      | ord Ctrl+Alt+E |  |  |  |
| 853                   | Expand from Terr                     | plate Ctrl+E   |  |  |  |
| 866                   | Generate Author                      | Number F4      |  |  |  |
|                       | Split Editor                         | F6             |  |  |  |

## Choose template.

| Choose    | Serial prediction quarterly months                                                    | 3 |
|-----------|---------------------------------------------------------------------------------------|---|
| Template: | Serial prediction combined chron semiannual                                           | 3 |
|           | Serial prediction daily                                                               |   |
|           | Serial prediction daily 6 levels                                                      |   |
|           | Serial prediction daily omits Sunday                                                  |   |
|           | Serial prediction lacks a top level of enumeration and has continuous issue numbering |   |
|           | Serial prediction monthly combined using 853                                          |   |
|           | Serial prediction monthly omits                                                       |   |
|           | Serial prediction monthly regular                                                     |   |
|           | Serial prediction quarterly combine                                                   |   |
|           | Serial prediction quarterly months                                                    |   |
|           | Serial prediction quarterly seasons                                                   |   |

| 0.52 | U | <b>D</b> DD L | רויו אשט הרויוףוו אשוו חרו . עטב                                     |  |
|------|---|---------------|----------------------------------------------------------------------|--|
| 853  |   | \$\$a v       | \$\$b no. \$\$u 4 \$\$v r \$\$i (year) \$\$j (month) \$\$w q \$\$8 1 |  |
| 000  | 0 | 00 1          |                                                                      |  |

(You may have to manually input the first level of enumeration, "v." in 853 \$a. For the templates I tested, 853 \$a was blank.)

#### R MD Editor 🖪 🖺 🕤 🗎 👜 H Edit Tools 2 File You have 2 warning(s) in your record - Draft at 🛗 Search External Resources Working on -The Career developme (2 📸 View Versions m (06/30/2016 13:31:11) 00511cx##a22 A View versions of original record LDR 001 h2357693-01c Validate Ctrl+U 004 b15176381-01 Validate in Network Zone 201702270642 005 Browse Shelf Listing Alt+C 852 0 \$\$b RPM \$\$c Browse Bib Headings q \$\$81 853 \$\$a v. \$\$b no. View Notes **View Collections** Release All Records for User 590 \$\$a A quarterl 015:Jan.) and uses months in the second level of ( MARC Bibliographic MARC21 Holdings Add another holding Ctrl+Alt+H Dublin Core Add Item Alt+I Set Management Tags ð Duplicate holding View bibliographic record Ctrl+Alt+B Update from Bibliographic Alt+U Relink to a different bibliographic record Generate Accession Number Next predicted Item's information F3 Open predicted items View Inventory Ctrl+I

Tools, Marc21 Holdings, Next predicted item's information

Next anticipated issue: v.64 no.1 (2017 Jan)

Note: Issue date is formatted yyyymmdd.

Issue date = (expected receipt date from PO line) - (subscription interval from PO line) 10/01/2016 = 01/01/2017 - 90 days

| First level of enumeration(a)   | 64          |  |
|---------------------------------|-------------|--|
| Second level                    |             |  |
| of<br>enumeration(b)            | 1           |  |
| First level of<br>chronology(i) | 2017        |  |
| Second level                    | -<br>Franks |  |
| of<br>chronology(j)             | 01          |  |
| Issue Date                      | 20161001    |  |

## Tools, Marc21 Holdings, Open predicted items

| File                                                     | Edit                                                                                                    | Tools                                                                                                    |                     |                                                                                                    |
|----------------------------------------------------------|----------------------------------------------------------------------------------------------------|----------------------------------------------------------------------------------------------------|---------------------|----------------------------------------------------------------------------------------------------|
| You have 2 warni                                         | ng(s) in your record - Draft a                                                                                                    | Bearch External F                                                                                                    | Resources           |                                                                                                    |
| Working on -Th<br>LDR<br>001<br>004<br>005<br>852<br>352 | ne Career developme (2<br>00511cx##a22<br>h2357693-01c<br>b15176381-01<br>201702270642<br>0 \$\$b RPM \$\$c<br>\$\$a v. \$\$b no. | <ul> <li>View Versions</li> <li>View versions of original record</li> <li>Validate Ctrl+U</li> <li>Validate in Network Zone</li> <li>Browse Shelf Listing Alt+C</li> <li>Browse Bib Headings</li> <li>View Notes</li> <li>View Collections</li> </ul> |                     | m (06/30/2016 13:31:11)<br>q \$\$8 1                                                                                                    |
| 590                                                      | \$\$a A quarterl                                                                                                    | View Collections<br>Release All Reco<br>MARC Bibliograp<br>MARC21 Holdings<br>Dublin Core                                                                                                    | rds for User<br>hic | 015:Jan.) and uses months in the second level of<br>Add another holding Ctrl+Alt+H                                                                                                    |
|                                                          |                                                                                                    | Set Management Tag                                                                                                    | gs                  | Add Item       Alt+I         Duplicate holding       View bibliographic record         View bibliographic record       Ctrl+Alt+B         Update from Bibliographic       Alt+U         Relink to a different bibliographic record       Generate Accession Number         Next predicted Item's information       F3         Open predicted items       F3 |
|                                                          |                                                                                                    |                                                                                                    |                     | View Inventory Ctrl+I                                                                                                    |

| Description            | Status            | Expected Arrival Date |  |
|------------------------|-------------------|-----------------------|--|
| 1 v.64:no.1(2017:Jan.) | Item not in place | 2016-12-30            |  |
| 2 v.64:no.2(2017:Apr.) | Item not in place | 2017-04-01            |  |
| 3 v.64:no.3(2017:July) | Item not in place | 2017-06-30            |  |
| 4 v.64:no.4(2017:Oct.) | Item not in place | 2017-09-29            |  |
|                        |                   |                       |  |
|                        |                   |                       |  |

Expected arrival date = Issue date + (subscription interval from PO line) 12/30/2016 = 10/01/2016 + 90 days

## List of items under RPM/prr holdings record

(includes items created using prediction patterns, status: item not in place, process type: acquisitions)

| 8 | Lis     | t of Items                        |                                                |                                     |                 |                         |                       |                          |                  |                  |                   | Back     |
|---|---------|-----------------------------------|------------------------------------------------|-------------------------------------|-----------------|-------------------------|-----------------------|--------------------------|------------------|------------------|-------------------|----------|
|   | Res     | source description $\frac{1}{10}$ | he Career developn<br>986])- [0889-4019]       | nent quarterly. N                   | lational Career | Development As          | sociation Alexar      | ndria, VA : Vol. 35, no. | <u>1 ([Sept.</u> |                  |                   |          |
|   |         | Location Reserves, Periodicals    | Periodicals, and Mic<br>(RPM); HF1_V62         | roforms: Floor4                     | East            |                         | <u>View</u> a         | all holdings             |                  |                  |                   |          |
|   |         | Sort routine Li                   | brary/Location 👻                               | \$                                  |                 |                         |                       |                          |                  |                  |                   |          |
| S | tatus   |                                   |                                                |                                     |                 |                         |                       | Fir                      | nd :             |                  | in : Call num     | ber 🔻 Go |
| A | dd Iten | Bind Items                        | Change Holdings                                | Open Pred                           | icted Items     |                         |                       |                          | 1 - 5 0          | f 5 Records      | Columns 💌         | 📑 Tools  |
| V | /ithdra | w items Relink to                 | another Bib                                    |                                     |                 |                         |                       |                          | 1                |                  |                   |          |
|   |         | Barcode                           | Library                                        | Location                            | Call<br>Number  | Description             | Temporary<br>Location | Status                   | Process typ      | Access<br>Number | Receiving<br>date |          |
| 1 |         | <u>30700111585989</u>             | Reserves,<br>Periodicals,<br>and<br>Microforms | Floor4 East<br>Periodicals<br>(RPM) | HF1 .V62        | current print<br>issues | No                    | Item in place            | -                |                  | 05/03/2013        | Actions  |
| 2 |         | -                                 | Reserves,<br>Periodicals,<br>and<br>Microforms | Floor4 East<br>Periodicals<br>(RPM) | HF1.V62         | v.64:no.4(2             | No                    | Item not in place        | Acquisition      | 5                | 7                 | Actions  |
| 3 |         | -                                 | Reserves,<br>Periodicals,<br>and<br>Microforms | Floor4 East<br>Periodicals<br>(RPM) | HF1 .V62        | v.64:no.3(2             | No                    | Item not in place        | Acquisition      |                  | -                 | Actions  |
| 4 |         | -                                 | Reserves,<br>Periodicals,<br>and<br>Microforms | Floor4 East<br>Periodicals<br>(RPM) | HF1 .V62        | v.64:no.2(2             | No                    | Item not in place        | Acquisition      | -                | -                 | Actions  |
| 5 |         | -                                 | Reserves,<br>Periodicals,<br>and<br>Microforms | Floor4 East<br>Periodicals<br>(RPM) | HF1 .V62        | v.64:no.1(2             | No                    | Item not in place        | Acquisition      |                  | -                 | Actions  |

Prediction patterns will create items for 1 year of issues (regardless of frequency). To create items for an additional year,

## Open predicted items

| Resource description The Career development quarterly. National Career Devel<br><u>1986]</u> - [0889-4019]               | opment Association Alexandria, VA : Vol. 35, no. 1 ([Sept. |
|----------------------------------------------------------------------------------------------------|------------------------------------------------------------|
| Location <u>Reserves</u> , <u>Periodicals</u> , and <u>Microforms</u> : Floor4 East<br><u>Periodicals (RPM); HF1_V62</u> | View all holdings                                          |
| Sort routine Library/Location -                                                                                          |                                                            |
| Status All Q                                                                                                    | Find :                                                     |
| Add Item Bind Items Change Holdings Open Predicted Items                                                                 | 1 - 5 of 5 Record                                          |
| Withdraw items Relink to another Bib                                                                                     |                                                            |
|                                                                                                    | Temp Acce                                                  |

## New UI: Actions, Open Predicted Items

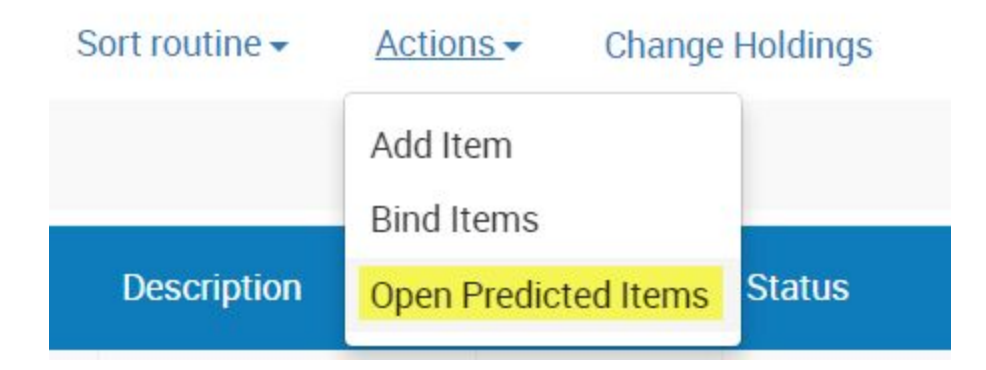

| Predicted Items           |                   |                    |
|---------------------------|-------------------|--------------------|
| Holdings Information      |                   |                    |
| Library Reserves,         |                   |                    |
| Periodicals<br>Microforms | and               |                    |
| Location RPMprr           |                   |                    |
| Call Number HF1 .V62      |                   |                    |
| Description               | Status            | Expected Arrival   |
| 1 v.65:no.1(2018:Jan.)    | Item not in place | 12/30/2017         |
| 2 v.65:no.2(2018:Apr.)    | Item not in place | 04/01/2018         |
| 3 v.65:no.3(2018:July)    | Item not in place | 06/30/2018         |
| 4 v.65:no.4(2018:Oct.)    | Item not in place | 09/29/2018         |
|                           |                   | Discard Save Items |

The <u>description template used for prediction</u> <u>patterns cannot be modified</u>, according to the Alma-L list serv.

So we are stuck with v.65:no.1(2018:Jan.) Note the colons (:) between the levels of enumeration and chronology.

We may want to align our description template in resource management to this format. Currently our description template is v.65 no.1(2018 01).

3. Receiving issues created by a prediction pattern:

https://knowledge.exlibrisgroup.com/Alma/Product\_Documentation/Alma\_Online\_Help\_(English)/Resource\_M anagement/050Inventory/040Managing\_Physical\_Resources#Setting\_Up\_Prediction\_Patterns\_to\_Automatica Ily\_Create\_Serial\_Items

Search for "To process/manage receiving predicted items".

Summary of receiving workflow:

- 1. Acquisitions, Receiving and invoicing, Receive.
- 2. Locate the periodical by title, ISSN or PO line number.

| Keep in<br>Department | Cataloging         | •                   | Shelf Ready 🗌        |
|-----------------------|--------------------|---------------------|----------------------|
| e Time Conti          | inuous             |                     |                      |
|                       |                    |                     |                      |
| - 20 of 251 A         | Search by title or | ISSN or POL numberX | Q Filter by vendor - |

3. . Manage items. (Do not use Receive as this will create additional item records.)

| # 🗘     | Item description 🗘                                                                                          | Status                 | Locations                                                                          | # Ordered | Date Sent 븆 | Next Step | Rush ▼ | Notes | Receiving<br>note            | Interested<br>Users |  |
|---------|----------------------------------------------------------------------------------------------------|------------------------|------------------------------------------------------------------------------------|-----------|-------------|-----------|--------|-------|------------------------------|---------------------|--|
| POL-355 | AAPG bulletin., American Association of<br>Petroleum Geologists, Vol. 58/1 (Jan.<br>1974)-, 0149-1423, ISSN | Waiting for<br>Renewal | Reserves,<br>Periodicals,<br>and<br>Microforms -<br>Floor4 East<br>Periodicals (1) | 1         | 08/14/2017  | -         |        | ~     | Print+onli<br>Technical<br>P | anage Items         |  |
|         |                                                                                                    |                        | Reserves,                                                                          |           |             |           |        |       | Re                           | ceive               |  |

In the Received Items List, it's helpful to filter by Receiving status: Not Received and Sort by the item description field.

## Keceived Items List

| Vendor/Account               | Order Line    | POL-355                  | Order              | PO-4103                 |
|------------------------------|---------------|--------------------------|--------------------|-------------------------|
| EBSC0 0221/ Account -01      | Status        | Waiting for Renewal (201 | Order line<br>type | Physical - Subscription |
| PO line Oviatt Main<br>owner | Sent date     | 08/14/2017               |                    |                         |
| PO line Items Bibliographi   | c Information |                          |                    |                         |
| Sort                         | routine       |                          |                    |                         |
|                              | ecription     | ▼ ▲                      |                    |                         |

4. From the list of predicted issues, select the issues that have been received and scan barcode.

|   | Library                                     | Location          | Temp<br>Loc | Date<br>Receive | Modifie | Call Number | Alternative Call<br>Number | Barcode      | Description            | Curre |
|---|---------------------------------------------|-------------------|-------------|-----------------|---------|-------------|----------------------------|--------------|------------------------|-------|
| 1 | Reserves,<br>Periodicals, and<br>Microforms | Stored Periodical | No          | -               | 11/0    | AP1 .A76    | 27                         | Scan barcode | v.73:no.4(2017:Winter) | z     |

If the item does not have a barcode you can check the issue received and click on Save and Receive.

| Received Items L                                                            | ist                     |                                                      |                                    |                      |                             |                                |       |                                                                      | Save                                                                                       | Back                                                                      | Save and Red                                             |
|-----------------------------------------------------------------------------|-------------------------|------------------------------------------------------|------------------------------------|----------------------|-----------------------------|--------------------------------|-------|----------------------------------------------------------------------|--------------------------------------------------------------------------------------------|---------------------------------------------------------------------------|----------------------------------------------------------|
| APG bulletin., An                                                           | nerican Associa         | ation of F                                           | Petroleu                           | m Geolog             | i                           |                                |       | Receivi                                                              | ng note                                                                                    |                                                                           |                                                          |
| endor/Account<br>SSCO 0221/ Account -01<br>D line Oviatt Main<br>wher       | On<br>Sta<br>Se         | <b>der Line</b> PO<br><b>atus</b> Wa<br>ent date 08/ | L-355<br>iiting for Re<br>/14/2017 | enewal (201          | Order<br>Order line<br>type | PO-4103<br>Physical - Subscrij | otion | Print+onlii<br>gs8/16/17<br>this title. g<br>Online onl<br>perpetual | ne. Technical F<br>' Emailed Starl<br>Js2/1/16 *Orde<br>y is for 2 years<br>access). 5/21/ | POL-403 is fo<br>a re: we need<br>r is for print<br>of rolling ba<br>12dw | or the online.<br>d to renew<br>+ online.<br>ackfile (no |
|                                                                             |                         |                                                      |                                    |                      |                             |                                |       |                                                                      |                                                                                            |                                                                           |                                                          |
| PO line Items Bib                                                           | oliographic Information | n.                                                   |                                    |                      |                             |                                | Rece  | ive New Items                                                        | Analytics Issue                                                                            | es Report                                                                 | <b>b</b> 0                                               |
| PO line Items Bib<br>- 4 of 4 Sort routine<br>Receiving status :            | oliographic Information | n<br>ocation : All                                   | ✓ Clea                             | ır all               |                             |                                | Rece  | ive New Items                                                        | Analytics Issue                                                                            | es Report                                                                 | <b>₿</b> 0                                               |
| PO line Items Bib<br>- 4 of 4 Sort routine<br>Receiving status :<br>Library | Not Received T Location | n<br>ocation : All<br>Temp<br>Loc                    | ✓ Clea Date<br>Receive             | rall<br>Modifie Call | Number                      | Alternative Call<br>Number     | Rece  | ive New Items                                                        | Analytics Issue<br>Cr                                                                      | es Report<br>urrent Step                                                  | ₿ ¢                                                      |

#### 4. Claiming issues

In our testing environment, claims may not appear in the Claim task list (Alma, Acquisitions, Purchase order lines, Claim) because the job: PO Line - Claiming is not being run. See Alma, Administration, Manage jobs and sets, Monitor jobs, Scheduled tab.

| Monitor Jo | 5                    |                       |                            |
|------------|----------------------|-----------------------|----------------------------|
|            |                      |                       |                            |
| Pleas      | note all scheduled j | obs are currently dis | sabled on institution leve |
| Pleas      | note all scheduled j | obs are currently dis | sabled on institution leve |

Improvements to claiming for continuous PO lines (H2 2018-2019):

Claims to the vendor for the continuous type PO lines will be sent per issue.

The expected arrival date of the issue will change accordingly when the claim is sent utilizing the existing job "PO Line –Claiming".

The communications tab of the vendor will be enriched with additional claiming information.

See page 69 of Alma Roadmap Highlights.

Weekly, some issues combined

Time (Oclc 1767509, issn 0040-781X)

Frequency: weekly (except two issues combined for one week in January, May, July and August)

PO Line (POL-265): attached to existing title, assign inventory manually,

Vendor info in POL-265

| Material supplier*           | zron/zron1 | P 🖌 🚿 | Zron fake vendor for testing (  | zron)/ testing acct (zron1) |
|------------------------------|------------|-------|---------------------------------|-----------------------------|
| Claiming grace period (days) | 14         |       | Expected receipt after ordering | 0                           |
|                              |            |       | (days)                          |                             |
| Or expected receipt date     | 01/01/2017 |       | Subscription interval           | 7                           |

Claiming grace period: 2 weeks

Expected receipt date (01/01/17 (pretending the current date is beginning of the year))

Subscription interval (7 days = weekly)

## Linked PO line to holdings record

| é | å I    | List of Holdings        | 50<br>                                         |                                  |                              |            |               |                 |              |               | Back     |
|---|--------|-------------------------|------------------------------------------------|----------------------------------|------------------------------|------------|---------------|-----------------|--------------|---------------|----------|
|   |        | Resource description ]  | ime. [Time Inc.]                               | . [New York.] : Volume 1- M      | 1arch <u>3, 1923- [0040-</u> | 781X]<br>- |               |                 |              |               |          |
|   | Filter | AIIQ                    |                                                |                                  |                              |            | Find :        |                 |              | in : Call num | ber 🔻 Go |
| C | Delete | Holdings Add new        | Holdings                                       |                                  |                              |            |               | 1 - 4           | of 4 Records | Columns 🔻     | 📑 Tools  |
|   |        | ID                      | Library                                        | Location                         | Call Number                  | Copy Id    | Access Number | No. of<br>Items | Available    | PO Line       |          |
| 1 |        | 2225611290002914        | Reserves,<br>Periodicals,<br>and<br>Microforms | Stored Periodical                | AP1 .T55                     | -          |               | 374             | 368          |               | Actions  |
| 2 |        | <u>2225611300002914</u> | Reserves,<br>Periodicals,<br>and<br>Microforms | Floor4 East Microfilm            | AP1 .T55                     |            |               | 0               | 0            |               | Actions  |
| 3 |        | <u>2225626660002914</u> | Reserves,<br>Periodicals,<br>and<br>Microforms | Stored Micro                     | AP1 .T55                     | -          | -             | 8               | 8            | -             | Actions  |
| 4 |        | <u>2263098690002914</u> | Reserves,<br>Periodicals,<br>and<br>Microforms | Floor4 East<br>Periodicals (RPM) | AP1 .T55                     | 7          | 7.            | 2               | 2            | POL-265       | Actions  |

### Setup prediction patterns in holdings record using Metadata Editor (853 field)

See <u>http://www.loc.gov/marc/holdings/hd853855.html</u> for instructions on inputting 853 and its subfields

| File  |           |         | E      | dit                                   | Tools                                 |                                    | H                    | 3          | 3       | I      |       |                     |
|-------|-----------|---------|--------|---------------------------------------|---------------------------------------|------------------------------------|----------------------|------------|---------|--------|-------|---------------------|
| Recor | d saved a | at 11:2 | 21:29. | You have 2 warning                    | (s) in your record                    |                                    |                      |            |         |        |       |                     |
| Worki | ng on -   | Time    | .(99   | 100725977970 (2                       | 226309869000                          | 291 <mark>4)</mark> , Crea         | ted by               | / Syster   | m (06/  | 30/20  | 16 0  | 1:31:12 PM PDT)     |
|       | 001       |         |        | h2356807-01ca                         | als_uno                               |                                    |                      |            |         |        |       |                     |
|       | 004       |         |        | b16138582-01c                         | als_uno                               |                                    |                      |            |         |        |       |                     |
|       | 005       |         |        | 201703131121                          | 25.0                                  |                                    |                      |            |         |        |       |                     |
|       | LDR       |         |        | 00595cx##a220                         | 001213##4500                          |                                    |                      |            |         |        |       |                     |
|       | 852       | 0       |        | \$\$b RPM \$\$c F                     | RPMprr \$\$h AP                       | 21 .T55                            |                      |            |         |        |       |                     |
|       | 866       |         | 0      | \$\$x AP1 .T55 \$<br>records for bou  | \$z NOTE(CHE<br>nd pieces.            | ECKIN): Loos                       | e issu               | ies she    | lved b  | ehind  | RPM   | 1 service desk.;Wee |
|       | 853       | 0       | 3      | \$\$a v. \$\$b no. 5<br>cw0101/0102,0 | \$\$u 52 \$\$v r \$3<br>501/0502,0701 | \$i (year) \$\$j (<br>I/0702,0801/ | mont<br>0802         | h) \$\$k ( | day) \$ | \$w w  | \$\$x | 01,07 \$\$8 1 \$\$y |
|       | 590       |         |        | \$\$a A weekly p                      | ublication that                       | begins with v                      | .1 <mark>1</mark> 2: | no.126     | 0(2015  | 5:Jan. | 01).  |                     |

\$v r indicates that numbering restarts at the completion of a unit (i.e. At the start of each volume, the issue number begins at 1)

\$w w indicates this is a weekly publication

\$x 01,07 indicates the chronological point at which the highest level changes (i.e. For this publication the volume number increments in

January (01) and July (07))
Combined issues

\$y cw... indicates that weekly issues are combined (For example, \$y cw0101/0102 indicates that the January first and second week issues are combined into one issue.)

| First level of      | 189                     |
|---------------------|-------------------------|
| Second level        |                         |
| of                  | 1                       |
| enumeration(b)      |                         |
| First level of      | 2017                    |
| chronology(i)       |                         |
| Second level        | 01                      |
| or<br>chronology(j) | 01                      |
| Third level of      | 00                      |
| chronology(k)       | 09                      |
| Issue Date          | 20170101                |
| Calendar            | 01.07                   |
| change(x)           | 01,07                   |
| Regularity          | kw0101/0102,0501/0502,0 |
| pattern(y)          |                         |

0 3( Next predicted item's info

Next issue: v.189 no.1 (Jan 09 2017) Issue date: Jan 1, 2017 Based on the predicted items, it looks like Alma isn't combining issues even when they are coded in 853 \$y. (The first and second issues of

Jan, May, Jul and Aug should have been combined but they are not.) I don't know why this isn't working. However, Alma is correctly incrementing the volume number for the first issue in July. (v.189 > v.190)

|    | Description               | Status            | Expected Arrival Date     |  |  |  |
|----|---------------------------|-------------------|---------------------------|--|--|--|
|    | v.189:no.1(2017:Jan. 09)  | Item not in place | 2017-01-08                |  |  |  |
| 2  | v.189:no.2(2017:Jan. 16)  | Item not in place | 2017-01-15                |  |  |  |
| 3  | v.189:no.3(2017:Jan. 23)  | Item not in place | 2017-01-22                |  |  |  |
| 4  | v.189:no.4(2017:Jan. 30)  | Item not in place | 2017-01-29                |  |  |  |
| 5  | v.189:no.5(2017:Feb. 06)  | Item not in place | 2017-02-05                |  |  |  |
| 6  | v.189:no.6(2017:Feb. 13)  | Item not in place | 2017-02- <mark>1</mark> 2 |  |  |  |
| 7  | v.189:no.7(2017:Feb. 20)  | Item not in place | 2017-02-19                |  |  |  |
| 8  | v.189:no.8(2017:Feb. 27)  | Item not in place | 2017-02-26                |  |  |  |
| 9  | v.189:no.9(2017:Mar. 06)  | Item not in place | 2017-03-05                |  |  |  |
| 10 | v.189:no.10(2017:Mar. 13) | Item not in place | 2017-03 <mark>-1</mark> 2 |  |  |  |
| 11 | v.189:no.11(2017:Mar. 20) | Item not in place | 2017-03- <mark>1</mark> 9 |  |  |  |
| 12 | v.189:no.12(2017:Mar. 27) | Item not in place | 2017-03-26                |  |  |  |
| 13 | v.189:no.13(2017:Apr. 03) | Item not in place | 2017-04-02                |  |  |  |
| 14 | v.189:no.14(2017:Apr. 10) | Item not in place | 2017-04-09                |  |  |  |
| 15 | v.189:no.15(2017:Apr. 17) | Item not in place | 2017-04-16                |  |  |  |
| 16 | v.189:no.16(2017:Apr. 24) | Item not in place | 2017-04-23                |  |  |  |
| 17 | v.189:no.17(2017:May 01)  | Item not in place | 2017-04-30                |  |  |  |

Discard

Save

| 17 | v.189:no.17(2017:May 01)   | Item not in place | 2017-04-30 |             |
|----|----------------------------|-------------------|------------|-------------|
| 18 | v.189:no.18(2017:May 08)   | Item not in place | 2017-05-07 |             |
| 19 | v.189:no.19(2017:May 15)   | Item not in place | 2017-05-14 |             |
| 20 | v.189:no.20(2017:May 22)   | Item not in place | 2017-05-21 |             |
| 21 | v.189:no.21(2017:May 29)   | Item not in place | 2017-05-28 |             |
| 22 | v.189:no.22(2017:June 05)  | Item not in place | 2017-06-04 |             |
| 23 | v.189:no.23(2017:June 12)  | Item not in place | 2017-06-11 |             |
| 24 | v.189:no.24(2017:June 19)  | Item not in place | 2017-06-18 |             |
| 25 | v.189:no.25(2017:June 26)  | Item not in place | 2017-06-25 |             |
| 26 | v.190:no.1(2017:July 03)   | Item not in place | 2017-07-02 |             |
| 27 | v.190:no.2(2017:July 10)   | Item not in place | 2017-07-09 | *********** |
| 28 | v.190:no.3(2017:July 17)   | Item not in place | 2017-07-16 |             |
| 29 | v.190:no.4(2017:July 24)   | Item not in place | 2017-07-23 |             |
| 30 | v.190:no.5(2017:July 31)   | Item not in place | 2017-07-30 |             |
| 31 | v.190:no.6(2017:Aug. 07)   | Item not in place | 2017-08-06 |             |
| 32 | v.190:no.7(2017:Aug. 14)   | Item not in place | 2017-08-13 |             |
| 33 | v.190:no.8(2017:Aug. 21)   | Item not in place | 2017-08-20 |             |
| 34 | v.190:no.9(2017:Aug. 28)   | Item not in place | 2017-08-27 |             |
| 35 | v.190:no.10(2017:Sept. 04) | Item not in place | 2017-09-03 |             |

This might not be a problem because based on the past publication pattern of Time, the combining of issues doesn't always follow a regular pattern anyway. The pcc bib record indicates that two weekly issues are combined into one issue in the months of Jan, May, July and Aug. For 2016, there were issues combined in Dec 2015/Jan 2016, May 2016, and July 2016 but not Aug 2016.

We may just have to create a regular, weekly prediction pattern. When we receive a combined issue, we can update the enumeration and chronology for the combined issue and withdraw the extraneous item record.

Combined issues (monthly)

| 001 |   | h2357909-01cals_uno                                                                                        |
|-----|---|----------------------------------------------------------------------------------------------------|
| 004 |   | b15265948-01cals_uno                                                                                       |
| 005 |   | 20170313124357.0                                                                                           |
| LDR |   | 00483cx##a22001213##4500                                                                                   |
| 852 | 0 | \$\$b RPM \$\$c RPMprr \$\$h L1 .E373                                                                      |
| 853 |   | \$\$a v. \$\$b no. \$\$u 9 \$\$v r \$\$i (year) \$\$j (month) \$\$w m \$\$x 09 \$\$y cm05/06,07/08 \$\$8 1 |

## \$y: (May/Jun and Jul/Aug are combined issues.)

| Pred | edicted Items              |                   |                       |  |  |  |  |  |  |  |  |  |  |
|------|----------------------------|-------------------|-----------------------|--|--|--|--|--|--|--|--|--|--|
| -    | Description                | Status            | Expected Arrival Date |  |  |  |  |  |  |  |  |  |  |
| 1    | v.82:no.5(2017:Jan.)       | Item not in place | 2017-01-31            |  |  |  |  |  |  |  |  |  |  |
| 2    | v.82:no.6(2017:Feb.)       | Item not in place | 2017-03-03            |  |  |  |  |  |  |  |  |  |  |
| 3    | v.82:no.7(2017:Mar.)       | Item not in place | 2017-03-31            |  |  |  |  |  |  |  |  |  |  |
| 4    | v.82:no.8(2017:Apr.)       | Item not in place | 2017-05-01            |  |  |  |  |  |  |  |  |  |  |
| 5    | v.82:no.9(2017:May/June)   | Item not in place | 2017-05-31            |  |  |  |  |  |  |  |  |  |  |
| 6    | v.82:no.10(2017:July/Aug.) | Item not in place | 2017-07-31            |  |  |  |  |  |  |  |  |  |  |
| 7    | v.83:no.1(2017:Sept.)      | Item not in place | 2017-10-01            |  |  |  |  |  |  |  |  |  |  |
| 8    | v.83:no.2(2017:Oct.)       | Item not in place | 2017-10-31            |  |  |  |  |  |  |  |  |  |  |
| 9    | v.83:no.3(2017:Nov.)       | Item not in place | 2017-12-01            |  |  |  |  |  |  |  |  |  |  |
| 10   | v.83:no.4(2017:Dec.)       | Item not in place | 2017-12-31            |  |  |  |  |  |  |  |  |  |  |

Combining monthly issues seems to work okay.

Monthly, some issues omitted

Education digest (oclc 1567544, issn 0013-127x) Frequency: Monthly (Sept.-May)

Vendor info POL-267

| Material supplier *          | zron/zron1 | £ 🖌 | Zron fake vendor for testing (zr | ron)/ testing acct (zron1) |
|------------------------------|------------|-----|----------------------------------|----------------------------|
| Claiming grace period (days) | 30         |     | Expected receipt after ordering  |                            |
|                              |            |     | (days)                           |                            |
| Or expected receipt date     | 01/01/2017 |     | Subscription interval            | 30                         |

### Linked PO line to holdings record

| <u>e</u> | နိ ၊   | ist of Holdings         |                                                |                                  |                         |                             |                                 |                 |               |              | Back      |
|----------|--------|-------------------------|------------------------------------------------|----------------------------------|-------------------------|-----------------------------|---------------------------------|-----------------|---------------|--------------|-----------|
|          |        | Resource description    | The education dig<br>0013-127X]                | est. Education digest (Ann       | Arbor, Mich.) Education | n Digest Ann Arbor, Mi<br>- | ich. : Vol. 1, no. 1 (Nov. 1935 | <u>)-</u>       |               |              |           |
| F        | ilter  | AIIQ                    |                                                |                                  |                         |                             | Find :                          |                 |               | in : Call nu | mber 🔻 Go |
|          | Delete | Holdings Add new H      | loldings                                       |                                  |                         |                             |                                 | 1               | 3 of 3 Record | S Columns    | Tools     |
|          |        | ID                      | Library                                        | Location                         | Call Number             | Copy Id                     | Access Number                   | No. of<br>Items | Available     | PO Line      |           |
| 1        |        | <u>2226175080002914</u> | Reserves,<br>Periodicals,<br>and<br>Microforms | Stored Periodical                | L1 .E373                | -                           | -                               | 68              | 68 -          | -            | Actions   |
| 2        |        | 2226175110002914        | Reserves,<br>Periodicals,<br>and<br>Microforms | Stored Micro                     | L1 .E373                | Ĩ                           | -                               | 2               | 2 -           |              | Actions   |
| 3        |        | 2263098740002914        | Reserves,<br>Periodicals,<br>and<br>Microforms | Floor4 East<br>Periodicals (RPM) | L1 .E373                | 5                           |                                 | 1               | 1             | POL-267      | Actions   |

#### In Metadata editor, editing holdings record and used template: Serials prediction monthly omits

| File   |           |        | Ed     | it                               | Tools                               |                 | H     | 3        |        |       | 1               |       |       |        |        |
|--------|-----------|--------|--------|----------------------------------|-------------------------------------|-----------------|-------|----------|--------|-------|-----------------|-------|-------|--------|--------|
| Record | d saved a | t 12:1 | 17:37. | You have 4 wa <mark>rning</mark> | (s) in your record                  |                 |       |          |        |       |                 |       |       |        |        |
| Worki  | ng on -T  | The    | educa  | ation digest (226                | 30987400029                         | 14), Created    | by S  | Syster   | m (06  | /30/2 | 2016            | 01:3  | 1:12  | PM P   | PDT)   |
|        | LDR       |        |        | 00477cx##a220                    | 0 <u>01213</u> ##4500               |                 |       |          |        |       |                 |       |       |        |        |
|        | 001       |        |        | h2357909-01ca                    | ls_uno                              |                 |       |          |        |       |                 |       |       |        |        |
|        | 004       |        |        | b15265948-01c                    | als_uno                             |                 |       |          |        |       |                 |       |       |        |        |
|        | 005       |        |        | 201703131217                     | 36.0                                |                 |       |          |        |       |                 |       |       |        |        |
|        | 852       | 0      |        | \$\$b RPM \$\$c F                | RPMprr \$\$h L1                     | .E373           |       |          |        |       |                 |       |       |        |        |
|        | 853       |        |        | \$\$a v. \$\$b no. \$            | \$\$u 9 <mark>\$</mark> \$v r \$\$i | (year) \$\$j (n | nonth | n) \$\$v | v m \$ | \$x 0 | 9 <b>\$</b> \$y | om0   | 6,07  | ,08 \$ | \$8 1  |
|        | 866       |        | 0      | \$\$x L1 .E373 \$                | \$z NOT <mark>E(C</mark> HE         | CKIN): 9 ISS    | S/V.  |          |        |       | -               |       |       |        |        |
|        | 590       |        |        | \$\$a A monthly                  | publication that                    | t begins with   | v.1:r | 10.1(2   | 2015:  | Jan.) | and             | regul | larly | omits  | public |

- \$w m Publication frequency is monthly.
- \$x 09 In September the volume number is incremented.

Omitted issues

\$y om06,07,08 The months of June, July, and Aug are omitted.

Next predicted item's information:

(Pretending that the current date is 01/01/2017) v.82 no.5 (Jan 2017) issue date: 01/01/2017

| Issue Date                          | 20170101   |  |
|-------------------------------------|------------|--|
| First level of<br>enumeration(a)    | 82         |  |
| Second level<br>of                  | 5          |  |
| First level of chronology(i)        | 2017       |  |
| Second level<br>of<br>chronology(j) | 01         |  |
| Calendar<br>change(x)               | 09         |  |
| Regularity<br>pattern(y)            | om06,07,08 |  |

#### Predicted items

|   | Description           | Status            | Expected Arrival Date |  |
|---|-----------------------|-------------------|-----------------------|--|
| 1 | v.82:no.5(2017:Jan.)  | Item not in place | 2017-01-31            |  |
| 2 | v.82:no.6(2017:Feb.)  | Item not in place | 2017-03-03            |  |
| 3 | v.82:no.7(2017:Mar.)  | Item not in place | 2017-03-31            |  |
| 4 | v.82:no.8(2017:Apr.)  | Item not in place | 2017-05-01            |  |
| 5 | v.82:no.9(2017:May)   | Item not in place | 2017-05-31            |  |
| 6 | v.83:no.1(2017:Sept.) | Item not in place | 2017-10-01            |  |
| 7 | v.83:no.2(2017:Oct.)  | Item not in place | 2017-10-31            |  |
| 8 | v.83:no.3(2017:Nov.)  | Item not in place | 2017-12-01            |  |
| 9 | v.83:no.4(2017:Dec.)  | Item not in place | 2017-12-31            |  |
|   | Discard               |                   | Save                  |  |

Note: Issues for June, July and Aug. are correctly omitted from prediction pattern. Also, volume numbering is correctly incremented in the Sept issue.

Summary holdings statement (863/866 field)

Creating summary holdings (866) from holdings record (Exlibris presentation)

https://knowledge.exlibrisgroup.com/@api/deki/files/42150/Serials\_-\_Automation\_tasks\_for\_summary\_holding s.pptx

Configuration: Resource management, Resource configuration menu.

Cataloging, Metadata configuration, Marc21 Holding Profile, Normalization processes: Marc21 Holding normalize on save

| Ċ,                    | Profile De       | tails                                                                                                    |                                         |                                                                                                    |                                                                                |
|-----------------------|------------------|----------------------------------------------------------------------------------------------------|-----------------------------------------|----------------------------------------------------------------------------------------------------|--------------------------------------------------------------------------------|
|                       |                  | Profile MARC21                                                                                                    | Holding                                 |                                                                                                    | Family MA                                                                      |
|                       |                  | Type Holding                                                                                                    |                                         |                                                                                                    | Usage HC                                                                       |
|                       | Fields           | Normalization Processes                                                                                                    | Validation Processes                    | Validation Exception Profile List                                                                                                    |                                                                                |
| Add                   | d Process        | decombo                                                                                                    |                                         |                                                                                                    |                                                                                |
|                       |                  | Name                                                                                                    |                                         | Description                                                                                                    |                                                                                |
| 1                     | 2                | Name<br>Marc21 Holding normalize from Bl                                                                                                    | IB                                      | Description<br>Normalize Marc 21 Holding fr                                                                                                    | rom BIB                                                                        |
| 1<br>2                |                  | Name <u>Marc21 Holding normalize from Bl</u> <u>Marc21 Holding normalize on save</u>                                                                         | <u>IB</u>                               | Description<br>Normalize Marc 21 Holding fr<br>Normalize Marc 21 Holding w                                                                                                    | rom BIB<br>vhile saving                                                        |
| 1<br>2<br>3           | 4                | Name<br>Marc21 Holding normalize from Bl<br>Marc21 Holding normalize on save<br>Marc21 Holding Re-sequence And                                               | I <u>B</u><br>e<br>d Clear empty fields | Description Normalize Marc 21 Holding fr Normalize Marc 21 Holding w Marc21 Holding Re-sequence                                                                                                    | rom BIB<br>vhile saving<br>e And Clear er                                      |
| 1<br>2<br>3<br>4      | 1<br>1<br>1<br>1 | Name<br>Marc21 Holding normalize from Bl<br>Marc21 Holding normalize on save<br>Marc21 Holding Re-sequence And<br>Update PRR for RPM                         | I <u>B</u><br>e<br>d Clear empty fields | Description<br>Normalize Marc 21 Holding fr<br>Normalize Marc 21 Holding w<br>Marc21 Holding Re-sequence<br>Update library and location fo                                                                       | rom BIB<br>vhile saving<br>e And Clear er<br>or prr erroneou                   |
| 1<br>2<br>3<br>4<br>5 |                  | Name<br>Marc21 Holding normalize from Bl<br>Marc21 Holding normalize on save<br>Marc21 Holding Re-sequence And<br>Update PRR for RPM<br>Update RBRDK for RPM | I <u>B</u><br>e<br>d Clear empty fields | Description           Normalize Marc 21 Holding fr           Normalize Marc 21 Holding w           Marc21 Holding Re-sequence           Update library and location for           Fix incorrectly migrated holdi | rom BIB<br>while saving<br>e And Clear er<br>or prr erroneou<br>ngs records wi |

Within the process, under Task list you can add two processes, MARC21 Expand Holding By 863/4/5 Task and MARC21 Expand Holding By 866/7/8 Task.

| General Information     | Task List                 | Task Parameters     |                                            |                                                                      |                   |
|-------------------------|---------------------------|---------------------|--------------------------------------------|----------------------------------------------------------------------|-------------------|
|                         |                           | Tusk i didifieters  |                                            |                                                                      |                   |
| Business Entity<br>Name | Holding<br>Marc21 Holding | g normalize on save | Type Marc 21 holding no                    | ormalization                                                         |                   |
| rocesses Selected       |                           |                     |                                            |                                                                      |                   |
|                         |                           |                     |                                            | Col                                                                  | umns 🔻 📑 Too      |
| Nan                     | ne                        |                     | Description                                |                                                                      |                   |
| ▼ 852                   | field normalizati         | on                  | Fill subfields according to first indicato | r                                                                    | Remove            |
| mar                     | c21HoldingClea            | rEmptyFieldsTask    | Delete empty fields                        |                                                                      | Remove            |
| Process List Pool       |                           |                     |                                            |                                                                      |                   |
|                         |                           |                     |                                            | Col                                                                  | umns 🔻 📑 Too      |
|                         |                           | Name                |                                            | Description                                                          |                   |
| 1                       |                           | 852 field r         | normalization                              | Fill subfields according to first indicate                           | or                |
| 2                       |                           | MarcDroo            | INormalization                             | Marc Drool Normalization                                             |                   |
| 3                       |                           | marc21Hc            | oldingClearEmptyFieldsTask                 | Delete empty fields                                                  |                   |
| 4                       |                           | marc21Hc            | oldingResequenceLask                       | Re-sequence fields                                                   | C 11              |
| la.                     |                           | MARC21              | Expand Holding By 866/7/8 Task             | Create 860/867/868 Textual Holdings                                  | TIEIOS            |
| 0                       | (T2)                      | NA DOM              |                                            | CONTRACTOR ALLER ALLER ALLER AND AND AND AND AND AND AND AND AND AND | THE HOLD ALC TION |

| General Informati | on Task List                                                       | Task Parameters                                         |                                                                                                    |
|-------------------|--------------------------------------------------------------------|---------------------------------------------------------|----------------------------------------------------------------------------------------------------|
| Business          | Entity Holding<br>Name Marc21 Holding                              | g normalize on save                                     | Type Marc 21 holding normalization                                                                                                    |
| Processes Select  | ed                                                                 |                                                         |                                                                                                    |
|                   |                                                                    |                                                         |                                                                                                    |
|                   |                                                                    |                                                         |                                                                                                    |
|                   | Name                                                               |                                                         | Description                                                                                                    |
|                   | Name<br>852 field normalizat                                       | ion                                                     | Description<br>Fill subfields according to first indicator                                                                                                    |
|                   | Name<br>852 field normalizat<br>MARC21 Expand H                    | ion<br>olding By 863/4/5 Task                           | Description<br>Fill subfields according to first indicator<br>Create 863/864/865 Summary statement Holdings fields                                               |
|                   | Name<br>852 field normalizat<br>MARC21 Expand H<br>MARC21 Expand H | ion<br>olding By 863/4/5 Task<br>olding By 866/7/8 Task | Description<br>Fill subfields according to first indicator<br>Create 863/864/865 Summary statement Holdings fields<br>Create 866/867/868 Textual Holdings fields |

These two processes should add a 863 and 866 field in the holdings record when you save it.

A MarcDroolNormalization (i.e. normalization rule) can delete any existing 866 field(s) and re-generates it based on the most recent data in the 863 field. (<u>See slides 6,32-34</u>.)

Even with prediction patterns established, I couldn't get the 863 field to automatically generate. (Probably because predicted issues have not been received yet. Also, existing issues migrated from Millennium lack the enumeration and chronology designation for each issue that is needed to generate the 863 field. (Enum/chron from Millennium migrated as a single data field and is mapped to the description field in Alma.))

Millennium's item record view

c 099 HF1.V62 b 30700105504657 v v.35 Sep-Jun 1986-87

Alma view of same item record (Note: Enum and chron fields are blank.)

| Barcode        | 30700105504657       |         | Copy ID 1               |          |
|----------------|----------------------|---------|-------------------------|----------|
| Material type  | Issue                | w       | Item policy             | Standard |
| Provenance     |                      | *       | Is magnetic             | No       |
| PO Line        |                      | <u></u> | Issue date              |          |
| Receiving date | 11/08/2002           | <b></b> | Expected receiving date |          |
| Enumeration A  |                      |         | Enumeration B           |          |
| Chronology I   |                      |         | Chronology J            |          |
| Description    | v.35 Sep-Jun 1986-87 | Gene    | rate                    |          |

So I manually input an 863 field and when I saved the holdings record the 866 field was automatically generated.

| File     |            |          | E          | dit           | Tools                                                |            | 3                | H      | Î       |               |               | J      |
|----------|------------|----------|------------|---------------|------------------------------------------------------|------------|------------------|--------|---------|---------------|---------------|--------|
| Record   | d saved a  | t 08:0   | 04:56      | . You have 2  | warning(s) in your record                            | 1          |                  |        |         |               |               |        |
| Workin   | ng on -    | The      | Care       | er develop    | pme (226312238000                                    | 02914), (  | Creat            | ed by  | Sys     | tem (         | 06/3          | 0/2016 |
|          | LDR        |          |            | 00468cx       | ;## <mark>a22001333</mark> ##450                     | 00         |                  |        |         |               |               |        |
|          | 001        |          |            | h235769       | 3-01cals_uno                                         |            |                  |        |         |               |               |        |
|          | 004        |          |            | b151763       | 381-01cals_uno                                       |            |                  |        |         |               |               |        |
|          | 005        |          |            | 2017032       | 1080456.0                                            |            |                  |        |         |               |               |        |
|          | 852        | 0        |            | \$\$b RPN     | ∕ <mark>I \$</mark> \$c <mark>RP</mark> Mprr \$\$h H | IF1.V62    |                  |        |         |               |               |        |
| <u>_</u> | 853        | 3        | 1          | \$\$a v. \$\$ | \$b no. \$\$u 4 <mark>\$</mark> \$v r \$             | \$i (year) | <b>\$\$j (</b> n | nonth  | ) \$\$1 | <i>v</i> q \$ | <b>\$</b> 8 1 |        |
|          | 863        | 3        | 0          | \$\$a 64- \$  | \$\$b 1- \$\$i 2017- \$\$j                           | 01- \$\$8  | 1.1              |        |         |               |               |        |
|          | <u>590</u> | 2.040404 | 2.12.02.02 | \$\$a A qu    | larterly publication th                              | hat begin  | s with           | n v.1: | no.1(   | (2015         | 5:Jan         | .) and |
|          | 866        | 4        | 1          | \$\$a v.64    | :no.1(20 <mark>17:</mark> Jan.)- \$\$                | \$8 1.1    |                  |        |         |               |               |        |

(Can't test Primo display of 866 field because in testing environment Alma to Primo updates are infrequent.)

In Primo the Get It tab should look something like the following.

| Location:    | .Eugene McDermott Librar |
|--------------|--------------------------|
| Library Has: | Vol.2-Vol.3              |
| Year All 💌   | Volume All               |

Other libraries' experiences with prediction patterns (from the Alma list serv)

- U. Conn. Law library, yes use, 1300 titles, time consuming setup (2 staff, 15-20 hours/week for 3 months!), includes best practices <u>https://listserv.nd.edu/cgi-bin/wa?A2=ALMA-L;e8d987f4.1606</u>
- Univ. Sheffield, no use, 1000+ titles, prediction patterns: too time-consuming & labor-intensive Claims list problems: items incorrectly showing up, <u>titles (not issues) appear in list</u> (may be fixed Q3 2017?), claims list based on PO line (subscription interval, expected receipt date, and claiming grace period) print serials management: afterthought, not a priority for Exlibris

https://listserv.nd.edu/cgi-bin/wa?A2=ALMA-L;4353f2e4.1606 https://listserv.nd.edu/cgi-bin/wa?A2=ALMA-L;46c4a4eb.1606 https://listserv.nd.edu/cgi-bin/wa?A2=ALMA-L;f18cd0a2.1604

3. Portland Community College, yes use, but also use analytics widgets to find late issues, subpar functionality with periodicals

https://listserv.nd.edu/cgi-bin/wa?A2=ALMA-L;955f2fb8.1606

# Changes in prediction patterns

The following testing was done in the Sandbox to test how an institution might handle changes to prediction patterns (such as changes in frequency, and/or numbering). I created a fake bib record for Administrative law review in the Sandbox, created and linked a PO line to it and set up a quarterly prediction pattern in the holdings record.

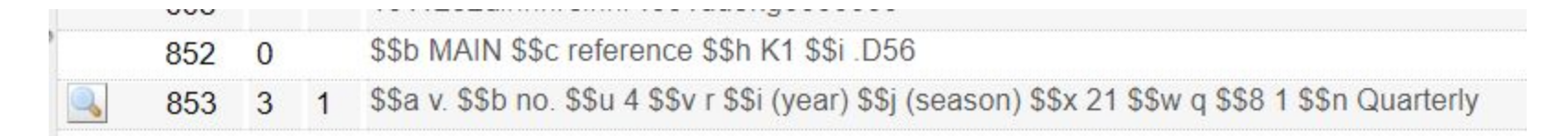

\$\$a v. \$\$b no. \$\$u 4 \$\$v r \$\$i (year) \$\$j (season) \$\$w q \$\$x 21 \$\$8 1 \$\$n Quarterly
(\$n is optional. I only added to easily distinguish between 853 fields)

Next issue: v.69 no.1 (2017 Spring) issue date 20170101 (Pretending that this title begins the new year with the Spring issue)

Items created by prediction patterns:

|    | F         | Resource descri | ption <u>Administrative law revie</u><br><u>Vol. 13 (fall 1960)-</u><br>n Library: Reference: K1 .D56 | ew : [mbj testing prediction patt | erns] Administrative Law Section Amer | ican Bar Association [C | hicago]     |
|----|-----------|-----------------|----------------------------------------------------------------------------------------------------|-----------------------------------|---------------------------------------|-------------------------|-------------|
| V  | iew all I | holdings        |                                                                                                    |                                   |                                       |                         |             |
|    |           | Sort rou        | tine YEARs 💌                                                                                          | <b>\$</b>                         |                                       |                         |             |
| St | atus      | AII Q           |                                                                                                    |                                   |                                       | Find :                  |             |
| Ad | d Item    | Bind Items      | Change Holdings                                                                                       | Open Predicted Items              |                                       | Ν                       | 1 - 4 0     |
| T  |           | Library         | Location                                                                                              | Call Number                       | Description                           | Status                  | Process typ |
|    |           | Main Library    | Reference                                                                                             | K1 .D56                           | v.69:no.1(2017:Spring)                | Item not in place       | Acquisition |
|    |           | Main Library    | Reference                                                                                             | K1 .D56                           | v.69:no.2(2017:Summer)                | Item not in place       | Acquisition |
|    |           | Main Library    | Reference                                                                                             | K1 .D56                           | v.69:no.3(2017:Autumn)                | Item not in place       | Acquisition |
|    |           | Main Library    | Reference                                                                                             | K1 D56                            | v 69 no 4(2017 Winter)                | Item not in place       | Acquisition |

If I made a mistake in creating the predicted items, I can withdraw them..

|    | R       | esource descrip | Chicago] : Vol. 13<br>[Chicago] : Vol. 13<br>h Library: Reference; K1 | review : [mbj testing prediction path<br>(fall 1960)-<br>.D56 | erns] Administrative Law Section Ar | nerican Bar Associatio | <u>in</u>    |
|----|---------|-----------------|-----------------------------------------------------------------------|---------------------------------------------------------------|-------------------------------------|------------------------|--------------|
| V  | iew all | holdings        |                                                                       |                                                               |                                     |                        |              |
|    |         | Sort rout       | ine YEARs 💌                                                           | -                                                             |                                     |                        |              |
| St | atus    | AIIQ            |                                                                       |                                                               |                                     | Find :                 |              |
| A  | dd Item | Bind Item       | S Change Holdings                                                     | Open Predicted Items                                          |                                     |                        | 1 - 4 of 4 R |
| W  | ithdrav | Library         | Location                                                              | Call Number                                                   | Description                         | Status                 | Process type |
|    | S       | Main Library    | Reference                                                             | K1 .D56                                                       | v.69:no.1(2017:Spring)              | Item not in place      | Acquisition  |
|    |         | Main Library    | Reference                                                             | K1 .D56                                                       | v.69:no.2(2017:Summer)              | Item not in place      | Acquisition  |
|    |         | Main Library    | Reference                                                             | K1 .D56                                                       | v.69:no.3(2017:Autumn)              | Item not in place      | Acquisition  |
|    |         | Main Library    | Deference                                                             | K1 DE6                                                        | v 60:no 4/2017:Wintor)              | Itom not in place      | Acquicition  |

Let's pretend that beginning in 2018, this periodical will change to a monthly publication frequency and use whole numbering.

| 853 | 3 | 1 | \$\$a v. \$\$b no. \$\$u 4 \$\$v r \$\$i (year) \$\$j (season) \$\$w q \$\$x 21 \$\$8 1 \$\$n Quarterly |
|-----|---|---|----------------------------------------------------------------------------------------------------|
| 853 | 3 | 1 | \$\$a no. \$\$u 12 \$\$v c \$\$i (year) \$\$j (season) \$\$w m \$\$x 01 \$\$8 2 \$\$n Monthly           |

\$\$ no. \$\$u 12 \$\$v c \$\$i (year) \$\$j (season) \$\$w m \$\$x 01 \$\$8 2 \$\$n Monthly
(\$n is optional. I only added to easily distinguish between 853 fields)

If I try to enter the next predicted item's information (F3) for the second 853 field I get an error message:

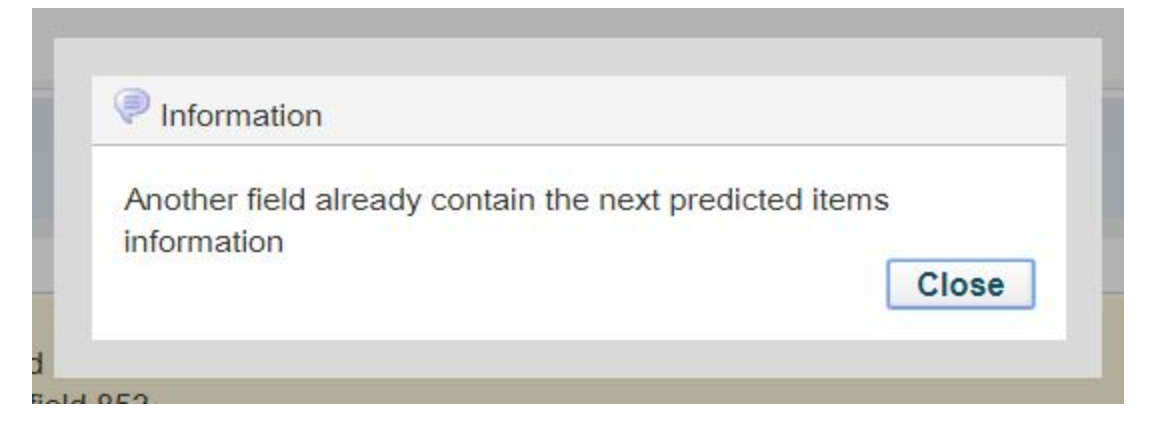

Which seems to indicate that I should remove the next predicted item's info from the first 853 (\$8 1) field.

| First level of<br>enumeration(a)     | 70        |  |
|--------------------------------------|-----------|--|
| Second level<br>of<br>enumeration(b) | 1         |  |
| First level of<br>chronology(i)      | 2018      |  |
| Second level<br>of<br>chronology(j)  | 21        |  |
| Issue Date                           | 20180101  |  |
| Calendar<br>change(x)                | 21        |  |
| Pattern note(n)                      | Quarterly |  |

And when I do, I can add the next predicted item info for the second 853 (\$8 2) field. (I made up the first level of enumeration as 243.)

| First level of enumeration(a)       | 243      |  |
|-------------------------------------|----------|--|
| First level of<br>chronology(i)     | 2018     |  |
| Second level<br>of<br>chronology(j) | 01       |  |
| Calendar<br>change(x)               | 01       |  |
| Pattern note(n)                     | Monthly  |  |
| Issue Date                          | 20180101 |  |

2(

#### Predicted Items

|    | Description        | Status            | Expected Arrival Date |
|----|--------------------|-------------------|-----------------------|
| 1  | no.243(2018:Jan.)  | Item not in place | 2018-01-31            |
| 2  | no.244(2018:Feb.)  | Item not in place | 2018-03-03            |
| 3  | no.245(2018:Mar.)  | Item not in place | 2018-03-31            |
| 4  | no.246(2018:Apr.)  | Item not in place | 2018-05-01            |
| 5  | no.247(2018:May)   | Item not in place | 2018-05-31            |
| 6  | no.248(2018:June)  | Item not in place | 2018-07-01            |
| 7  | no.249(2018:July)  | Item not in place | 2018-07-31            |
| 8  | no.250(2018:Aug.)  | Item not in place | 2018-08-31            |
| 9  | no.251(2018:Sept.) | Item not in place | 2018-10-01            |
| 10 | no.252(2018:Oct.)  | Item not in place | 2018-10-31            |
| 11 | no.253(2018:Nov.)  | Item not in place | 2018-12-01            |
| 12 | no.254(2018:Dec.)  | Item not in place | 2018-12-31            |

### In Alma, all the predicted items (including 2017 and 2018) appear under the holdings record.

| 91 <b>-</b>   | ist of ite  |                                |                       |                                              |                                         |                                                    |                                                                                                    |
|---------------|-------------|--------------------------------|-----------------------|----------------------------------------------|-----------------------------------------|----------------------------------------------------|----------------------------------------------------------------------------------------------------|
|               |             | Resource desc<br>Location Main | Library: Reference: F | <u>ive law review : [mbj tesi</u><br>K1 .D56 | ing prediction patterns] Administrative | Law Section American Bar Association [Chicago] : \ | <u>/ol. 13 (fall</u>                                                                                           |
| <u>View a</u> | all holding | gs                             |                       |                                              |                                         |                                                    |                                                                                                    |
|               |             | Sort ro                        | Description           | ı 💌 🖨                                        |                                         |                                                    |                                                                                                    |
| Status        | AIIQ        |                                |                       |                                              |                                         |                                                    |                                                                                                    |
| Add Ite       | em E        | Bind Items Chan                | ge Holdings O         | pen Predicted Items                          | Withdraw items                          |                                                    |                                                                                                    |
| Relink        | to anoth    | her Bib                        | Leastice              |                                              | Coll Number                             | Description                                        |                                                                                                    |
| 1             |             | Main Library                   | Location              |                                              | K1 D56                                  | Description                                        |                                                                                                    |
| 2             |             | Main Library                   | Poforonco             |                                              | K1 D56                                  | no.244(2018:Eeb.)                                  | 1                                                                                                    |
| 2             |             | Main Library                   | Reference             |                                              | K1 D56                                  | no 245(2018:Mar.)                                  | I<br>I                                                                                                    |
| 4             |             | Main Library                   | Reference             |                                              | K1 D56                                  | no 246(2018:Apr.)                                  |                                                                                                    |
| 5             |             | Main Library                   | Reference             |                                              | K1.D56                                  | no.247(2018:May)                                   | ŀ                                                                                                    |
| 6             |             | Main Library                   | Reference             |                                              | K1 D56                                  | no 248(2018:.lune)                                 | I.                                                                                                    |
| 7             |             | Main Library                   | Reference             |                                              | K1 D56                                  | no 249(2018; July)                                 |                                                                                                    |
| 8             |             | Main Library                   | Reference             |                                              | K1 .D56                                 | no.250(2018;Aug.)                                  | ľ                                                                                                    |
| 9             | 0           | Main Library                   | Reference             |                                              | K1 .D56                                 | no.251(2018:Sept.)                                 | ŀ                                                                                                    |
| 10            |             | Main Library                   | Reference             |                                              | K1 .D56                                 | no.252(2018:Oct.)                                  |                                                                                                    |
| 11            |             | Main Library                   | Reference             |                                              | K1 .D56                                 | no.253(2018:Nov.)                                  | ľ                                                                                                    |
| 12            |             | Main Library                   | Reference             |                                              | K1 .D56                                 | no.254(2018:Dec.)                                  | ŀ                                                                                                    |
| 13            |             | Main Library                   | Reference             |                                              | K1 .D56                                 | v.69:no.1(2017:Spring)                             | ŀ                                                                                                    |
| 14            |             | Main Library                   | Reference             |                                              | K1 .D56                                 | v.69:no.2(2017:Summer)                             | initiation in the second second second second second second second second second second second second second s |
| 15            |             | Main Library                   | Reference             |                                              | K1 .D56                                 | v.69:no.3(2017:Autumn)                             | ŀ                                                                                                    |
| 16            |             | Main Library                   | Reference             |                                              | K1 .D56                                 | v.69:no.4(2017:Winter)                             | ŀ                                                                                                    |

(The item records are sorted alphabetically by the description field. Therefore "no." appears before "v.".)

### If I click on "Open Predicted Items"

| Pesour                   | e description  | Administrative law re | wiew : Imbi testing prediction pat  | ernsl Ac |
|--------------------------|----------------|-----------------------|-------------------------------------|----------|
| Resource                 | ce description | Administrative law it | view . Inity testing prediction pat | chiaj Ad |
| Location                 | Main Library:  | Reference; K1 .D56    |                                     |          |
| <u>view all noidings</u> |                |                       |                                     |          |
|                          | Sort routine   | Description           | v 🔺                                 |          |
|                          | Sont routine   |                       |                                     |          |
| Status All Q             | Sort routine   |                       |                                     |          |

Alma will create additional items based on the prediction pattern currently in effect (in this example, the monthly, whole numbering pattern (853 \$8 2))

| Bradiated Itoms      |              |                   |                       |
|----------------------|--------------|-------------------|-----------------------|
| Fredicted items      |              |                   |                       |
| Holdings Informati   | on           |                   |                       |
| Library              | Main Library |                   |                       |
| Location             | reference    |                   |                       |
| Call Number          | K1 .D56      |                   |                       |
|                      |              |                   | Columns 👻 📑 Tools     |
| Description          |              | Status            | Expected Arrival Date |
| 1 no.255(2019:Jan.)  |              | Item not in place | 01/31/2019            |
| 2 no.256(2019:Feb.)  |              | Item not in place | 03/03/2019            |
| 3 no.257(2019:Mar.)  |              | Item not in place | 03/31/2019            |
| 4 no.258(2019:Apr.)  |              | Item not in place | 05/01/2019            |
| 5 no.259(2019:May)   |              | Item not in place | 05/31/2019            |
| 6 no.260(2019:June)  |              | Item not in place | 07/01/2019            |
| 7 no.261(2019:July)  |              | Item not in place | 07/31/2019            |
| 8 no.262(2019:Aug.)  |              | Item not in place | 08/31/2019            |
| 9 no.263(2019:Sept.) |              | Item not in place | 10/01/2019            |
| 1 no.264(2019:Oct.)  |              | Item not in place | 10/31/2019            |
| 1 no.265(2019:Nov.)  |              | Item not in place | 12/01/2019            |
| 1 no.266(2019:Dec.)  |              | Item not in place | 12/31/2019            |

## 863/866 summary holdings statement

#### If I have two 863 fields and save the holdings record,

| 000 | 5 | 12.1 |                                               |
|-----|---|------|-----------------------------------------------|
| 863 | 3 | 0    | \$\$a 13-69 \$\$i 1960-2017 \$\$w n \$\$8 1.1 |
| 863 | 3 | 0    | \$\$a 243- \$\$i 2018- \$\$8 2.1              |

Alma can automatically generate 866 fields for each 863 field. See section above.

#### The 866 fields display in Primo.

| 866              | 3 | 1 | \$\$a v.13(1960)-v.69(2017); \$\$8 1.1        |
|------------------|---|---|-----------------------------------------------|
| 866              | 3 | 1 | \$\$a no.243(2018)- \$\$8 2.1                 |
| 863              | 3 | 0 | \$\$a 13-69 \$\$i 1960-2017 \$\$w n \$\$8 1.1 |
| <mark>863</mark> | 3 | 0 | \$\$a 243- \$\$i 2018- \$\$8 2.1              |

#### Item records: pattern info

Because the item records were created from the prediction patterns in the 853 fields, each item record will indicate the pattern type and linking number:

| ain Library: Reference; K1 | . <u>D56</u>   |                    |       |      |              | н         | oldings ID 💈 | 221091998000 |
|----------------------------|----------------|--------------------|-------|------|--------------|-----------|--------------|--------------|
|                            | View all holdi | ngs                |       |      | Barcode -    |           |              |              |
|                            | View all items | <u>i</u>           |       | Proc | ess type Acc | quisition |              |              |
|                            | Browse shelf   | listing            |       |      |              |           |              |              |
| General Information        | ENUN           | /CHRON Information | Note: | 13   | History      |           |              |              |
|                            | Year of issue  | -                  |       |      |              |           |              |              |
| Er                         | numeration A   | 69                 |       |      | Chr          | onology l | 2017         |              |
| Er                         | umeration B    | 1                  |       |      | Chro         | nology J  | 21           |              |
| Er                         | umeration C    |                    |       |      | Chro         | nology K  |              |              |
| Er                         | numeration D   |                    |       |      | Chro         | nology L  |              |              |
| Er                         | numeration E   |                    |       |      | Chro         | nology M  |              |              |
| Er                         | numeration F   |                    |       |      | Break        | indicator |              | Ŧ            |
| En                         | umeration G    |                    |       |      |              |           |              |              |
| Er                         | umeration H    |                    |       |      |              |           |              |              |

This item record was created from the first (linking number 1) 853 field.

| in Library: Reference; K1 | . <u>D56</u>  |                     |       |      |              | F                      | loldings ID | 221091998000 |
|---------------------------|---------------|---------------------|-------|------|--------------|------------------------|-------------|--------------|
|                           | View all hold | ings                |       | 1    | Barcode -    |                        |             |              |
|                           | View all item | <u>s</u>            |       | Proc | ess type Acq | uisi <mark>tion</mark> |             |              |
|                           | Browse shelf  | listing             |       |      |              |                        |             |              |
| General Information       | ENUM          | //CHRON Information | Notes | 1.1  | History      | 1                      |             |              |
|                           | Year of issue | _ ~                 |       |      |              |                        |             |              |
| En                        | umeration A   | 248                 |       |      | Chro         | onology I              | 2018        |              |
| En                        | umeration B   |                     |       |      | Chro         | nology J               | 06          |              |
| En                        | umeration C   |                     |       |      | Chro         | nology K               |             |              |
| En                        | umeration D   |                     |       |      | Chro         | nology L               |             |              |
| Er                        | umeration E   |                     |       |      | Chron        | nology M               |             |              |
| Er                        | numeration F  |                     |       |      | Break        | indicator              |             |              |
| En                        | umeration G   |                     |       |      |              |                        |             |              |
| En                        | umeration H   | 1                   |       |      |              |                        |             |              |

And this item was created from the second (linking number 2) 853 field.

## After issues are received,

## Let's pretend that I've received v.69 no.1-3 (Spr-Fal 2017)

| Rece                               | eived Items List                                                                                        | t                                                         |                                           |                           |                         |                                                     |                                      |                   | Save                                                                                                    | Back                         | Save and Rec |
|------------------------------------|----------------------------------------------------------------------------------------------------|-----------------------------------------------------------|-------------------------------------------|---------------------------|-------------------------|-----------------------------------------------------|--------------------------------------|-------------------|----------------------------------------------------------------------------------------------------|------------------------------|--------------|
| \dmii                              | nistrative law re                                                                                       | eview : [mbj t                                            | esting pre                                | diction                   | patter                  | ˈns],                                               |                                      |                   | Receiving note                                                                                              | 1                            |              |
| endor/<br>BSCO I<br>O line<br>wner | /Account<br>Information Servic<br>Main Library                                                          | o<br>s<br>s                                               | rder Line POL<br>tatus In R<br>ent date - | 7922<br>eview (201        | 17-08-31)               | Order<br>Order li<br>type                           | ne Print Journal - Sub               | scription         |                                                                                                    |                              |              |
| PO li                              | line Items Biblio                                                                                       | graphic Informatio                                        | n                                         |                           |                         |                                                     |                                      |                   |                                                                                                    |                              |              |
| I - 16 0                           | of 16 Sort routine<br>Receiving status : All                                                            | e↓<br>↓ Location : A                                      | JII <del>-</del>                          |                           |                         |                                                     |                                      | Receiv            | e New Items Analytics I:                                                                                    | ssues Report                 | C⊧¢          |
| I - 16 (<br><b>T</b> I             | of 16 Sort routine<br>Receiving status : All<br>Library                                                 | e ↓<br>Location : A<br>Location                           | JII ▼<br>Temp<br>Loc                      | Date<br>Receive           | Modifie                 | Call Number                                         | Alternative Call<br>Number           | Receiv<br>Barcode | e New Items Analytics Is<br>Description                                                                     | ssues Report<br>Current Step | <b>⊳</b> ¢   |
| I - 16 (<br><b>T</b> I             | of 16 Sort routine<br>Receiving status : All<br>Library<br>Main Library                                 | e ↓<br>Location : A<br>Location<br>Reference              | ull マ<br>Temp<br>Loc<br>No                | Date<br>Receive           | Modifie<br>09/0         | Call Number<br>K1 .D56                              | Alternative Call<br>Number           | Receiv<br>Barcode | e New Items Analytics Is Description v.69:no.4(2017:Winte                                                   | SSUES REPORT                 | ► ○          |
| 1 - 16 c                           | of 16 Sort routine<br>Receiving status : All<br>Library<br>Main Library<br>Main Library                 | e ↓<br>Location : A<br>Location<br>Reference<br>Reference | All •<br>Temp<br>Loc<br>No<br>No          | Date<br>Receive<br>-      | <b>Modifie</b><br>09/0  | Call Number<br>K1 .D56<br>K1 .D56                   | Alternative Call<br>Number<br>-      | Receiv Barcode    | e New Items Analytics Is           Description           v.69:no.4(2017:Winte           v.69:no.3(2017:Autu | SSUES REPORT                 | ►            |
| 1 - 16 (                           | of 16 Sort routine<br>Receiving status : All<br>Library<br>Main Library<br>Main Library<br>Main Library | E  Location : A Location Reference Reference Reference    | All Temp<br>Loc<br>No<br>No<br>No<br>No   | Date<br>Receive<br>-<br>- | Modifie<br>09/0<br>09/0 | <b>Call Number</b><br>K1 .D56<br>K1 .D56<br>K1 .D56 | Alternative Call<br>Number<br>-<br>- | Receiv            | e New Items Analytics I:<br>Description v.69:no.4(2017:Winte v.69:no.3(2017:Autu v.69:no.2(2017:Sum         | SSUES REPORT                 |              |

If I open the holdings record in Metadata Editor and save,

| File    |          |       | Ed       | it Tools                            |                                                     |                      |         |         | 6      |         |       |          |      |
|---------|----------|-------|----------|-------------------------------------|-----------------------------------------------------|----------------------|---------|---------|--------|---------|-------|----------|------|
| You har | ve 2 war | ning( | s) in yo | our record                          |                                                     |                      |         |         |        |         |       |          |      |
| Workin  | ng on -A | Admi  | inistra  | ative law r (2210919980002          | 907) , Created by                                   | AlmaU                | ser01   | (08/;   | 31/20  | 017 1   | 2:33  | 02 PM    | PDT) |
|         | LDR      |       |          | 00333ny##a22001094n#4               | 500                                                 |                      |         |         |        |         |       |          |      |
|         | 007      |       |          | ta                                  |                                                     |                      |         |         |        |         |       |          |      |
|         | 005      |       |          | 20170905063752.0                    |                                                     |                      |         |         |        |         |       |          |      |
|         | 800      |       |          | 1011252u####8###4001u               | ueng0000000                                         |                      |         |         |        |         |       |          |      |
|         | 852      | 0     |          | \$\$b MAIN \$\$c reference \$       | \$h K1 \$\$i .D56                                   |                      |         |         |        |         |       |          |      |
|         | 853      | 3     | 1        | \$\$a v. \$\$b no. \$\$u 4 \$\$v r  | <mark>\$\$i (</mark> year) <mark>\$</mark> \$j (sea | son) <mark>\$</mark> | \$wq\$  | \$\$x 2 | 1 \$\$ | 81\$    | \$n G | uarterly | (    |
|         | 853      | 3     | 1        | \$\$a no. \$\$u 12 \$\$v c \$\$i () | /ear) \$\$j (season)                                | \$\$w m              | \$\$x 0 | 1 \$\$  | 825    | \$\$n N | Ionth | nly      |      |

Alma can automatically generate the 863 and 866 field. (I don't know why it generated two 863 fields.)

| 866 | 4 | 1 | \$\$a v.69:no.1-v.69:no.3, \$\$8 1.1 |
|-----|---|---|--------------------------------------|
| 863 | 4 | 0 | \$\$8 1.1 \$\$a 69 \$\$b 1-3 \$\$w g |
| 863 | 4 | 0 | \$\$8 1.1 \$\$a 69 \$\$b 1-3 \$\$w g |

# Subsequently, if I receive additional issues,

| Re | ece | ived Items Lis<br>(eceiving status : All | t<br>I 👻 Location : All | <ul> <li>Ulear</li> </ul> | an              |         |             |                            |         | Save                 | Back         | and Receiv |
|----|-----|------------------------------------------|-------------------------|---------------------------|-----------------|---------|-------------|----------------------------|---------|----------------------|--------------|------------|
|    |     | Library                                  | Location                | Temp<br>Loc               | Date<br>Receive | Modifie | Call Number | Alternative Call<br>Number | Barcode | Description          | Current Step |            |
| 1  |     | Main Library                             | Reference               | No                        | -               | 09/0    | K1 .D56     | -                          |         | no.254(2018:Dec.)    | -            | •••        |
| 2  |     | Main Library                             | Reference               | No                        |                 | 09/0    | K1 .D56     | -                          |         | no.253(2018:Nov.)    | -            | •••        |
| 3  |     | Main Library                             | Reference               | No                        | -               | 09/0    | K1 .D56     | -                          |         | no.252(2018:Oct.)    | -            | •••        |
| 4  |     | Main Library                             | Reference               | No                        | -               | 09/0    | K1 .D56     | -                          |         | no.251(2018:Sept.)   | -            | •••        |
| 5  |     | Main Library                             | Reference               | No                        | -               | 09/0    | K1 .D56     | -                          |         | no.250(2018:Aug.)    | <b>.</b>     |            |
| 6  |     | Main Library                             | Reference               | No                        |                 | 09/0    | K1 .D56     | 2                          |         | no.249(2018:July)    | -            | •••        |
| 7  |     | Main Library                             | Reference               | No                        | -               | 09/0    | K1 .D56     | *                          |         | no.248(2018:June)    | -            | •••        |
| 8  |     | Main Library                             | Reference               | No                        | a.              | 09/0    | K1 .D56     | -                          |         | no.247(2018:May)     | -            | •••        |
| 9  |     | Main Library                             | Reference               | No                        | -               | 09/0    | K1 .D56     | -                          |         | no.246(2018:Apr.)    | <b>(</b> )   |            |
|    | •   | Main Library                             | Reference               | No                        | -               | 09/0    | K1 .D56     | -                          |         | no.245(2018:Mar.)    |              |            |
|    |     | Main Library                             | Reference               | No                        | -               | 09/0    | K1 .D56     | -                          |         | no.244(2018:Feb.)    | -            | •••        |
|    | •   | Main Library                             | Reference               | No                        | -               | 09/0    | K1 .D56     | -                          |         | no.243(2018:Jan.)    | -            | •••        |
|    |     | Main Library                             | Reference               | No                        | -               | 09/0    | K1 .D56     | -                          |         | v.69:no.4(2017:Winte | -            | •••        |

## And return to the holdings record and save it

| File   |                  |       | E       | dit Tools                                |                             | H       | Ĩ      |       |         | 3       |                       |         |              |
|--------|------------------|-------|---------|------------------------------------------|-----------------------------|---------|--------|-------|---------|---------|-----------------------|---------|--------------|
| You ha | ave 3 war        | ning( | s) in y | our record                               |                             |         |        |       |         |         |                       |         |              |
| Worki  | ng on -/         | Admi  | nistr   | ative law r (2210919980002907            | ), Created                  | by Al   | maU    | ser01 | (08/    | 31/20   | 017 1                 | 2:33    | :02 PM PDT), |
|        | LDR              |       |         | 00439ny##a22001454n#4500                 |                             |         |        |       |         |         |                       |         |              |
|        | 007              |       |         | ta                                       |                             |         |        |       |         |         |                       |         |              |
|        | 005              |       |         | 20170905065140.0                         |                             |         |        |       |         |         |                       |         |              |
|        | 800              |       |         | 1011252u####8###4001uuen                 | g0000000                    |         |        |       |         |         |                       |         |              |
|        | 852              | 0     |         | \$\$b MAIN \$\$c reference \$\$h H       | (1 <mark>\$\$i .D</mark> 56 |         |        |       |         |         |                       |         |              |
|        | 853              | 3     | 1       | \$\$a v. \$\$b no. \$\$u 4 \$\$v r \$\$i | (year) <b>\$\$</b> j (      | seaso   | on) \$ | \$wq  | \$\$x 2 | 21 \$\$ | 81\$                  | \$\$n G | Quarterly    |
| 9      | 853              | 3     | 1       | \$\$a no. \$\$u 12 \$\$v c \$\$i (yea    | ) \$\$j (seaso              | on) \$9 | Sw m   | \$\$x | 01 \$9  | 8 2 9   | \$ <mark>\$n N</mark> | /onth   | nly          |
|        | <mark>866</mark> | 4     | 1       | \$\$a v.69:no.1-v.69:no.3, \$\$8 1       | .1                          |         |        |       |         |         |                       |         |              |
|        | <mark>863</mark> | 4     | 0       | \$\$8 1.1 \$\$a 69 \$\$b 1-3 \$\$w g     |                             |         |        |       |         |         |                       |         |              |
|        | 863              | 4     | 0       | \$\$8 1.1 \$\$a 69 \$\$b 1-3 \$\$w g     |                             |         |        |       |         |         |                       |         |              |

Alma generates several additional 863 and 866 fields. (Some 863 fields appear to be duplicates.)

| 000 | 5 | I | שלמ ווט, שלט וב שלא כ שלו (אכמו) שלן (פכ |
|-----|---|---|------------------------------------------|
| 866 | 4 | 1 | \$\$a v.69:no.1-v.69:no.3, \$\$8 1.1     |
| 866 | 3 | 1 | \$\$a no.243-no.245, \$\$8 2.1           |
| 863 | 4 | 0 | \$\$8 1.1 \$\$a 69 \$\$b 1-3 \$\$w g     |
| 863 | 4 | 0 | \$\$8 1.1 \$\$a 69 \$\$b 1-3 \$\$w g     |
| 863 | 4 | 0 | \$\$8 1.1 \$\$a 69                       |
| 863 | 4 | 0 | \$\$8 2.1 \$\$a 243-245 \$\$w g          |
| 863 | 4 | 0 | \$\$8 1.1 \$\$a 69                       |
| 863 | 4 | 0 | \$\$8 2.1 \$\$a 243-245 \$\$w g          |

## What if I delete all 863 and 866 fields and then save again?

| File   |                   |        | E     | dit Tools 🔒 🗟 🗐 🗊 <table-cell> 💼</table-cell>                                                           |
|--------|-------------------|--------|-------|----------------------------------------------------------------------------------------------------|
| Record | saved a           | t 06:5 | 5:22. | You have 5 warning(s) in your record                                                                    |
| Workin | g on -A           | Admi   | nistr | ative law r (2210919980002907) , Created by AlmaUser01 (08/31/2017 12:33:02 PM PDT), N                  |
|        | LDR               |        |       | 00587ny##a22002054n#4500                                                                                |
|        | 007               |        |       | ta                                                                                                    |
|        | 005               |        |       | 20170905065522.0                                                                                        |
|        | 800               |        |       | 1011252u####8###4001uueng0000000                                                                        |
|        | 85 <mark>2</mark> | 0      |       | \$\$b MAIN \$\$c reference \$\$h K1 \$\$i .D56                                                          |
|        | 853               | 3      | 1     | \$\$a v. \$\$b no. \$\$u 4 \$\$v r \$\$i (year) \$\$j (season) \$\$w q \$\$x 21 \$\$8 1 \$\$n Quarterly |
|        | 853               | 3      | 1     | \$\$a no. \$\$u 12 \$\$v c \$\$i (year) \$\$j (season) \$\$w m \$\$x 01 \$\$8 2 \$\$n Monthly           |

The 863 and 866 fields are generated again but with fewer duplicates and weirdness.

| OUL | ~ |   |                                                                                                    |  |  |  |  |
|-----|---|---|----------------------------------------------------------------------------------------------------|--|--|--|--|
| 853 | 3 | 1 | \$\$a v. \$\$b no. \$\$u 4 \$\$v r \$\$i (year) \$\$j (season) \$\$w q \$\$x 21 \$\$8 1 \$\$n Quarterly |  |  |  |  |
| 853 | 3 | 1 | \$\$a no. \$\$u 12 \$\$v c \$\$i (year) \$\$j (season) \$\$w m \$\$x 01 \$\$8 2 \$\$n Monthly           |  |  |  |  |
| 866 | 3 | 1 | \$\$a v.69 \$\$8 1.1                                                                                    |  |  |  |  |
| 866 | 3 | 1 | \$\$a no.243-no.245, \$\$8 2.1                                                                          |  |  |  |  |
| 863 | 4 | 0 | \$\$8 1.1 \$\$a 69                                                                                      |  |  |  |  |
| 863 | 4 | 0 | \$\$8 2.1 \$\$a 243-245 \$\$w g                                                                         |  |  |  |  |

It would be nice if the 863 and 866 field would automatically update. Currently it seems like I have to open the holdings record in Metadata Editor, delete any existing 863 and 866 fields, save the record. Then the 863 and 866 fields are re-populated.

# And if you save again, additional and duplicate 863 field are generated.

| 000 | 5 | 1 | ΨΨα ΠΟ, ΨΨα ΤΖ ΨΨΥ C ΨΨΙ (YCal) | ψ-Ψ |
|-----|---|---|---------------------------------|-----|
| 866 | 3 | 1 | \$\$a v.69 \$\$8 1.1            |     |
| 866 | 3 | 1 | \$\$a no.243-no.245, \$\$8 2.1  |     |
| 863 | 4 | 0 | \$\$8 1.1 \$\$a 69              |     |
| 863 | 4 | 0 | \$\$8 2.1 \$\$a 243-245 \$\$w g |     |
| 863 | 4 | 0 | \$\$8 1.1 \$\$a 69              |     |
| 863 | 4 | 0 | \$\$8 2.1 \$\$a 243-245 \$\$w g |     |
| 863 | 4 | 0 | \$\$8 1.1 \$\$a 69              |     |
| 863 | 4 | 0 | \$\$8 2.1 \$\$a 243-245 \$\$w g |     |
| 863 | 4 | 0 | \$\$8 1.1 \$\$a 69              |     |
| 863 | 4 | 0 | \$\$8 2.1 \$\$a 243-245 \$\$w g |     |
|     |   |   |                                 |     |